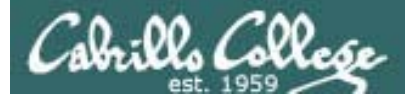

1

#### Lesson Module Status

- Slides draft
- Properties done
- Flashcards not done
- 1<sup>st</sup> minute quiz –
- Web Calendar summary –
- Web book pages done
- Commands –
- Howtos –
- Skills pacing -
- Lab done
- Depot (VMs) na

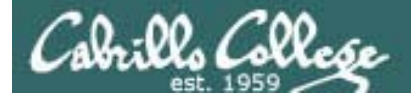

#### Course history and credits

#### Jim Griffin

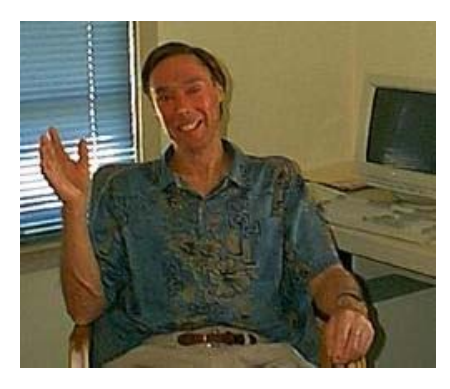

- Jim created the original version of this course
- Jim's site: http://cabrillo.edu/~jgriffin/

#### Rick Graziani

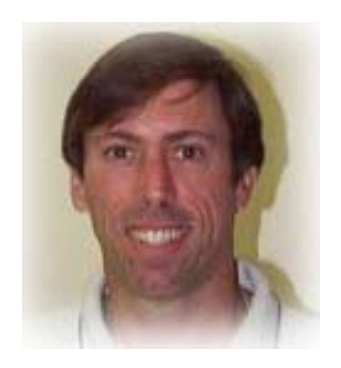

- Thanks to Rick Graziani for the use of some of his great network slides
- Rick's site: http://cabrillo.edu/~rgraziani/

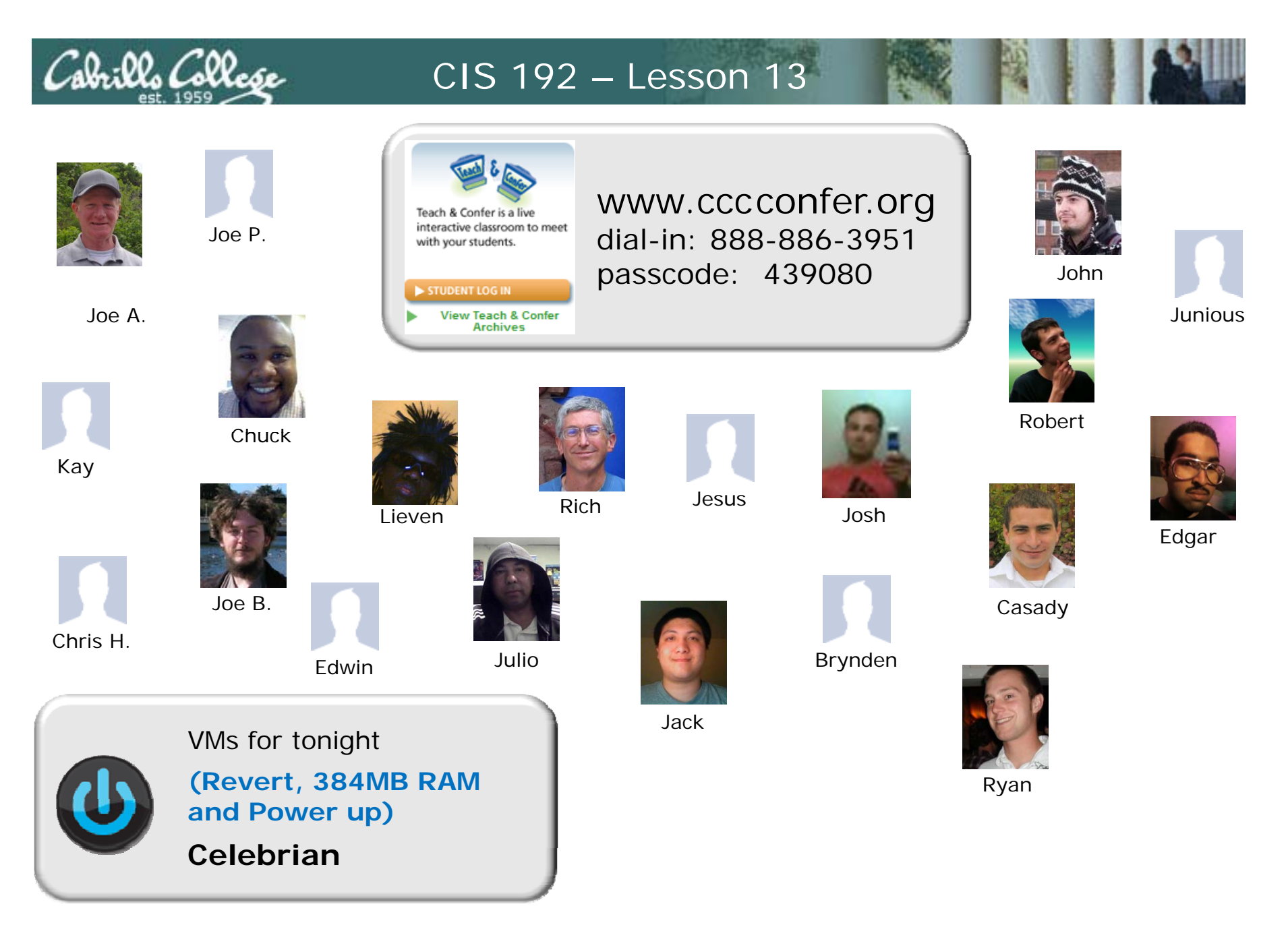

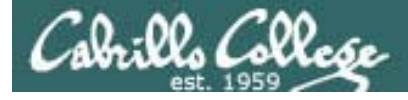

#### The LAST Quiz

Please take out a blank piece of paper, switch off your monitor, close your books, put away your notes and answer these questions:

- What port is used by an IMAP server?
- Is sendmail more of a (DA) Delivery Agent or a (MTA) Mail Transport Agent?
- What record types are used in DNS to route email over the Internet?

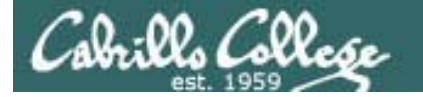

#### Network Information Service

| Objectives                                                               | Agenda                                                                                                    |
|--------------------------------------------------------------------------|----------------------------------------------------------------------------------------------------|
| Install and configure NIS to serve common system files to domain clients | <ul> <li>Quiz</li> <li>Questions on previous material</li> <li>Housekeeping</li> <li>Troubleshooting SLO Assessment</li> <li>NIS</li> <li>Review for Test 3</li> <li>Wrap</li> </ul> |

## Questions on previous material

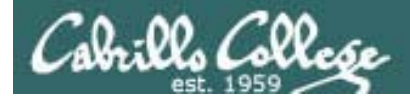

#### Questions?

- Previous lesson material
- Lab assignment

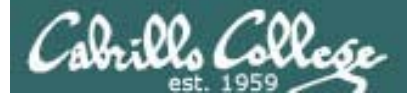

#### **VM Screen Resolution**

#### Steps to increase screen resolution on VMware VM:

- 1. In run level 3 (text mode)
- 2. Edit /etc/X11/xorg.conf and add these lines to the end: Section "Monitor" Identifier "vmware" EndSection
- Run vmware-config-tools.pl no to vmhgfs module no to vmxnet module yes to change guest X resolution 3 for 1024x768
- 4. service network restart
- 5. startx or init 5

The Evolution configuration windows are too big when using the 800x600 screen size

### fetchmail

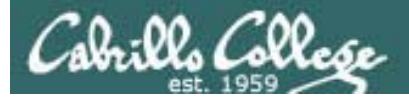

#### fetchmail

- Fetches mail from remote Access Agents (POP and IMAP servers) that can then be read by a local MUA like /bin/mail.
- See http://fetchmail.berlios.de/
- Fetchmail is configured for each user with a .fetchmailrc file in their home directory.
- Read your mail locally using /bin/mail

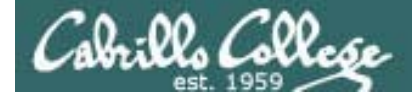

#### fetchmail

• Example 1 - Hershey

## \$ cd \$ chmod 400 .fetchmailrc \$ cat .fetchmailrc poll hershey protocol pop3 username lastname password password keep

the **keep** option, will keep messages on the server (by not flushing them) after downloading

\$ fetchmail

fetchmail: Server CommonName mismatch: localhost.localdomain != hershey
fetchmail: Server certificate verification error: self signed certificate
fetchmail: Server certificate verification error: certificate has expired
1 message (1 seen) for rich at hershey (631 octets).
skipping message rich@hershey:1 not flushed

By default, fetchmail will only pull down new messages and skip messages that were previously downloaded

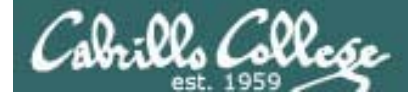

#### fetchmail

- Example 2 hayrocket.com
- \$ cd;

#### \$ chmod 400 .fetchmailrc;

#### \$ cat .fetchmailrc

poll mail.hayrocket.com protocol pop3 username *firstname@hayrocket.com* password *password* fetchall the **fetchall** option will download all messages, even those that already have been viewed

keep

#### \$ fetchmail

fetchmail: Server CommonName mismatch: \*.mail.dreamhost.com != mail.hayrocket.com
fetchmail: Server certificate verification error: unable to get local issuer certificate
fetchmail: Server certificate verification error: unable to verify the first certificate
4 messages for rich@hayrocket.com at mail.hayrocket.com (9151 octets).
reading message rich@hayrocket.com@mail.hayrocket.com:1 of 4 (1170 octets). not flushed
reading message rich@hayrocket.com@mail.hayrocket.com:2 of 4 (2315 octets).. not flushed
reading message rich@hayrocket.com@mail.hayrocket.com:3 of 4 (3076 octets)... not flushed
reading message rich@hayrocket.com@mail.hayrocket.com:4 of 4 (2590 octets).. not flushed

No messages skipped, all were read (downloaded)

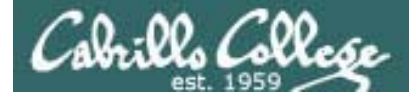

#### fetchmail

/bin/mail is the name of the

program that is run when

#### • Use /bin/mail to read your messages

```
you use the mail command
You have mail in /var/spool/mail/cis192
[cis192@arwen ~]$ mail
                         Type ? for help.
Mail version 8.1 6/6/93.
"/var/spool/mail/cis192": 4 messages 4 unread
>U 1 rsimms@opus.cabrillo
                           Sun May 10 07:18 34/1607
                                                       "Almost"
U 2 rich@hayrocket.com
                                                      "[Fwd: Almost]"
                            Sun May 10 07:18 61/2689
U 3 MAILER-DAEMON@nehi.d Sun May 10 07:18 100/3457
                                                      "Undelivered Mail Returned to"
   4 rich@hayrocket.com
U
                           Sun May 10 07:18 71/2954
                                                      "[Fwd: Test Message]"
& 1
Message 1:
From rsimms@opus.cabrillo.edu Sun May 10 07:18:33 2009
X-Original-To: rich@hayrocket.com
Delivered-To: rsimms@spaceymail-mx2.g.dreamhost.com
Date: Sun, 3 May 2009 17:16:55 -0700
From: Rich Simms <rsimms@opus.cabrillo.edu>
To: daniel@hayrocket.com, denise@hayrocket.com, doug@hayrocket.com,
        fred@hayrocket.com, greg@hayrocket.com, john@hayrocket.com,
        jonathan@hayrocket.com, kayla@hayrocket.com, kyle@hayrocket.com,
        lou@hayrocket.com, marc@hayrocket.com, rich@hayrocket.com,
        tyler@hayrocket.com, wes@hayrocket.com
Subject: Almost
there ...
```

#### & X [cis192@arwen ~]\$

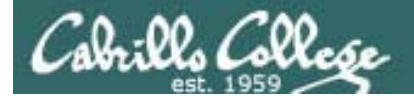

#### fetchmail

• Or import your messages into another MUA

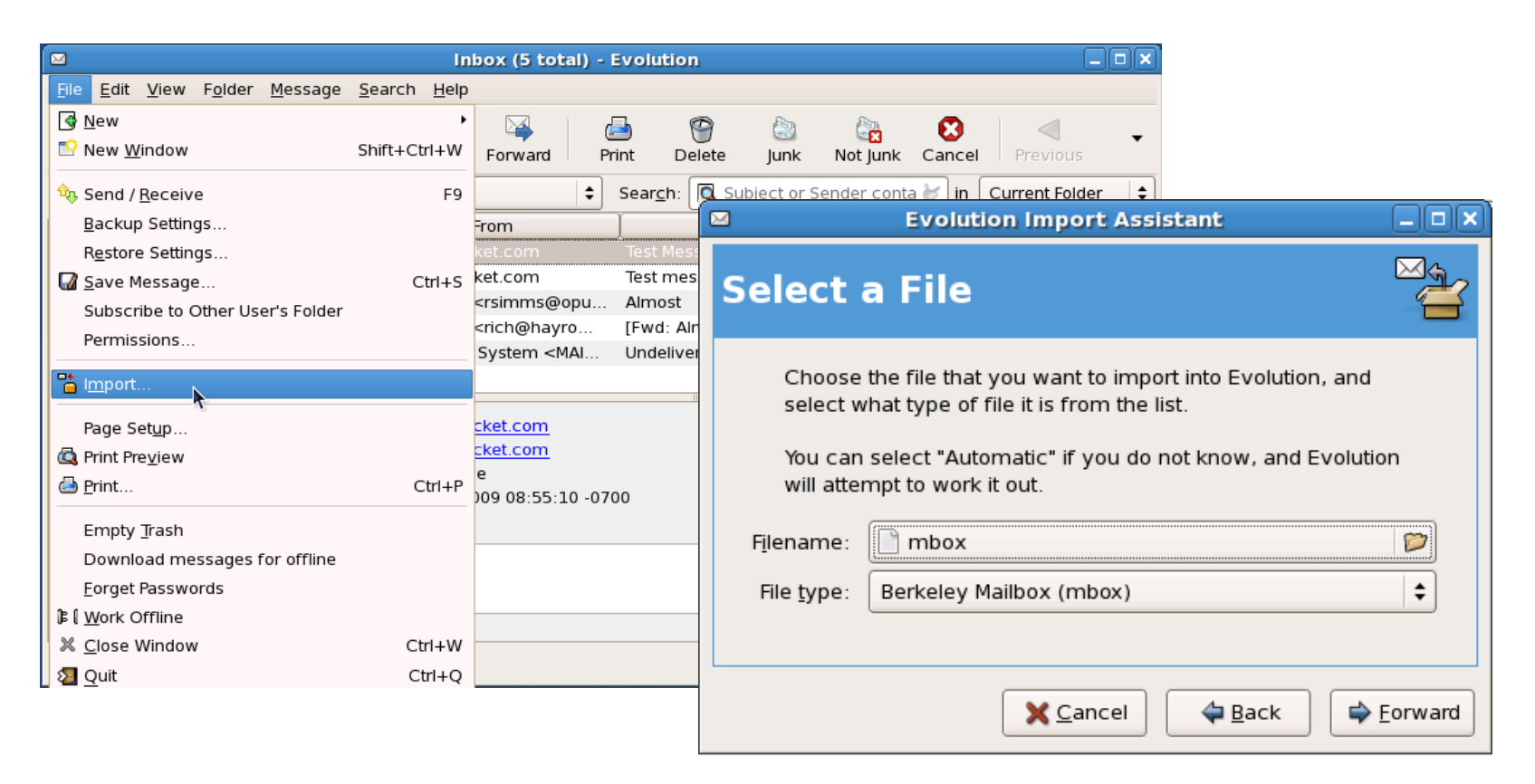

Save messages from /bin/mail to a mailbox file (like mbox) and import that file into an MUA like Evolution.

# application "ping"

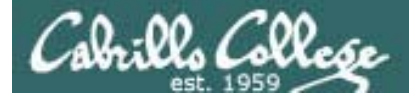

#### Not Really ... but I wish

- The ping command tests connectivity between nodes.
- There is no real "application ping"
- However, the telnet command can be used in a way to "ping an application"
- Examples:

telnet mx.cruzio.com 25 telnet mail.hayrocket.com 110 telnet mail.hayrocket.com 143 telnet simms-teach.com 80

*Note: The Cabrillo firewall blocks outgoing connections to port 110 and 143.* 

For testing in building 2500 connect to Hershey at 172.30.N.20 (N=1 for classroom and 4 for the lab) instead. Hershey, will accept connections on port 25, 110 and 143

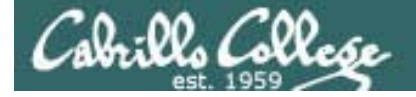

#### Check SMTP Server (port 25)

Checking for a SMTP application

```
[root@elrond ~]# telnet hershey 25
Trying 172.30.4.20...
Connected to hershey (172.30.4.20).
Escape character is '^]'.
220 hershey.MiddleEarth.net ESMTP Sendmail 8.12.8/8.12.8; Tue, 12 May 2009
08:38:58 - 0700
quit
221 2.0.0 hershey.MiddleEarth.net closing connection
Connection closed by foreign host.
[root@elrond ~]#
[root@elrond ~]# telnet mail.hayrocket.com 25
Trying 208.113.200.50...
Connected to mail.hayrocket.com (208.113.200.50).
Escape character is '^]'.
220 spaceymail-a3.g.dreamhost.com ESMTP
quit
221 Bye
Connection closed by foreign host.
```

Using Elrond VM in room 2504 CIS Lab

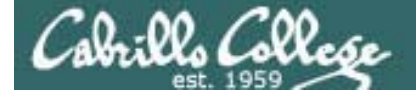

#### Check POP Server (port 110)

#### Checking for a POP application

[root@elrond ~]# telnet mail.hayrocket.com 110
Trying 208.113.200.50...
telnet: connect to address 208.113.200.50: Connection refused
telnet: Unable to connect to remote host: Connection refused

[root@elrond ~]# telnet hershey 110 Trying 172.30.4.20... Connected to hershey (172.30.4.20). Escape character is '^]'. +OK POP3 [172.30.4.20] v2001.78rh server ready quit +OK Sayonara Connection closed by foreign host.

Cabrillo firewall blocks outgoing connections to pop servers

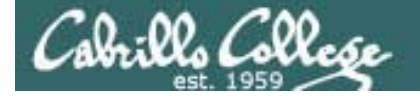

#### Check IMAP Server (port 143)

Checking for a IMAP application

```
[root@elrond ~]# telnet mail.hayrocket.com 143
Trying 208.113.200.50...
telnet: connect to address 208.113.200.50: Connection refused
telnet: Unable to connect to remote host: Connection refused
[root@elrond ~]#
[root@elrond ~]# telnet hershey 143
Trying 172.30.4.20...
Connected to hershey (172.30.4.20).
Escape character is '^]'.
* OK [CAPABILITY IMAP4REV1 LOGIN-REFERRALS STARTTLS AUTH=LOGIN]
[172.30.4.20] IMAP4rev1 2001.315rh at Tue, 12 May 2009 08:41:03 -0700 (PDT)
a01 logout
* BYE hershey IMAP4rev1 server terminating connection
a01 OK LOGOUT completed
Connection closed by foreign host.
[root@elrond ~]#
```

Cabrillo firewall blocks outgoing connections to imap servers

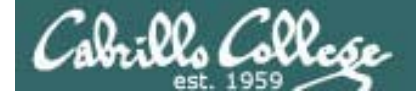

#### Check Web Server (port 80)

Checking for a HTTP application

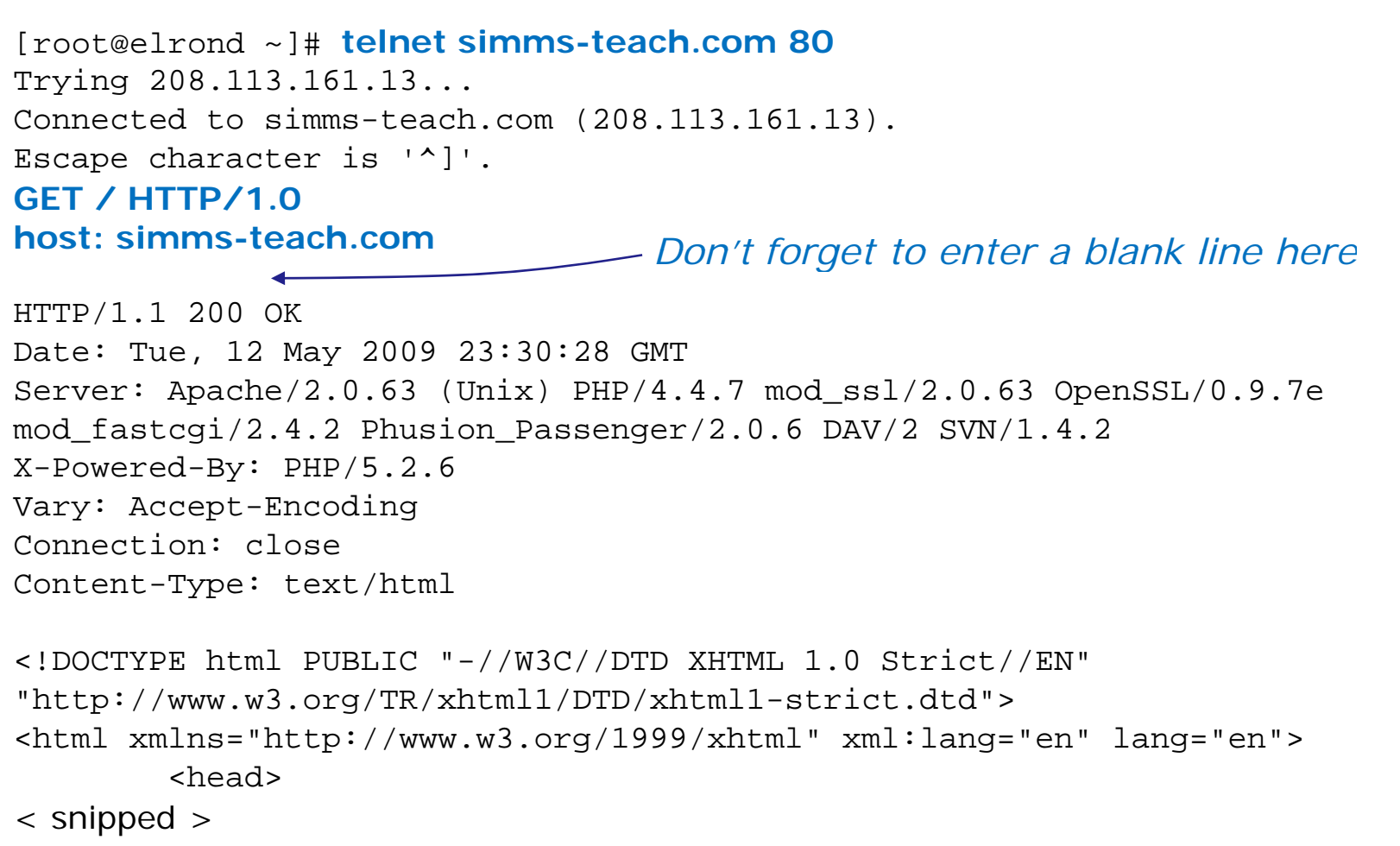

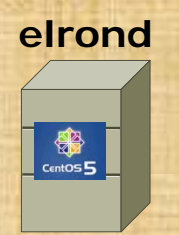

Check connectivity with some application services using **telnet** *server port* 

• mail.hyrocket.com (SMTP server at port 25)

• Use: telnet mail.hayrocket.com 25 use quit to teminate

www.google.com (web server at port 80)

• Use: telnet google.com 80 use quit to teminate

hershey (IMAP and POP server at ports 143 and 110)

- Use: telnet hershey 143 use a1 logout to teminate
- Use: telnet hershey 110 use quit to teminate

Requires that 172.30.1.20 hershey is in your /etc/hosts file

## Housekeeping

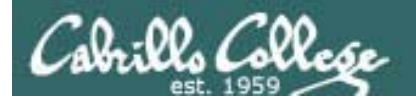

- Lab 9 due tonight
- Test 3 next week

## Warmup

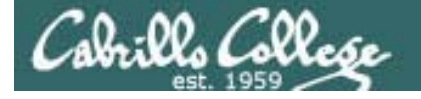

#### http://simms-teach.com/cis192home.php

#### Student Learner Outcomes

- Identify the protocols used for establishing connections between network nodes, as well as the common conventions used by each protocol.
- Install and configure a local area network (LAN) that meets the resource needs of a small to medium business.
- Install and configure common network client/server applications in a LAN environment.
- Assess and modify the performance of a network using both graphical and command line tools.
- · Identify, isolate, and correct malfunctions in a computer network.

#### For our warm-up tonight we will assess the last SLO above

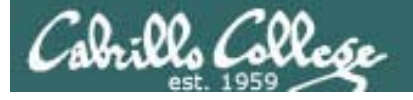

SLO: Identify, isolate, and correct malfunctions in a computer network

**The problem**: The FTP and Telnet services on Celebrian are no longer are available and customers are getting very upset.

*History*: The server was shutdown to replace a noisy fan. However after the server was started up again both the Telnet and FTP services stopped working.

**Situation**: the original administrator who configured telnet and vsftpd the server has left the company. As a consultant you have just signed a Professional Services Agreement get both these services back online.

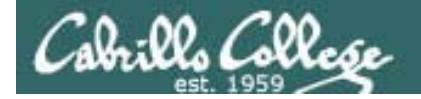

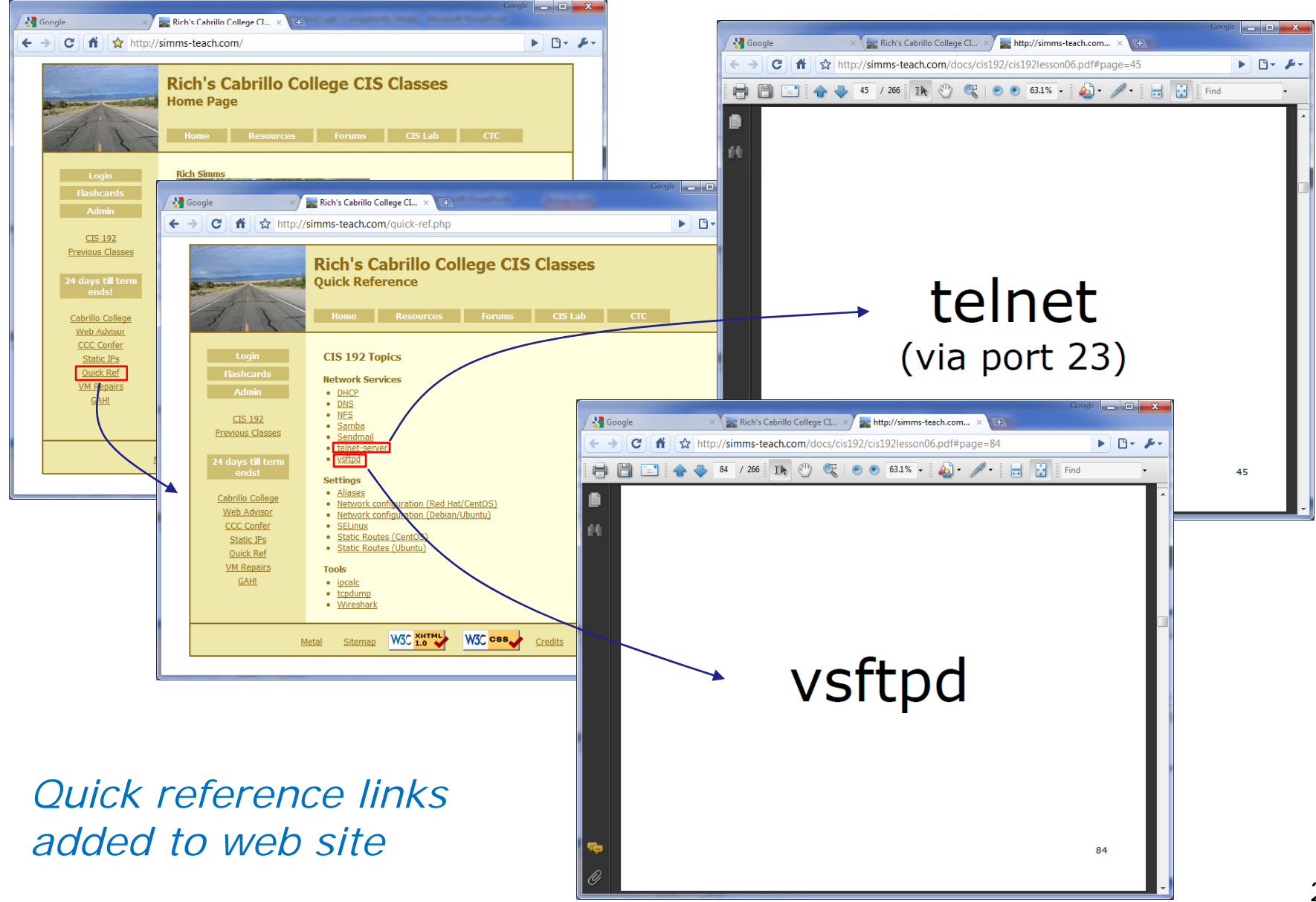

#### **Troubleshooting Assessment**

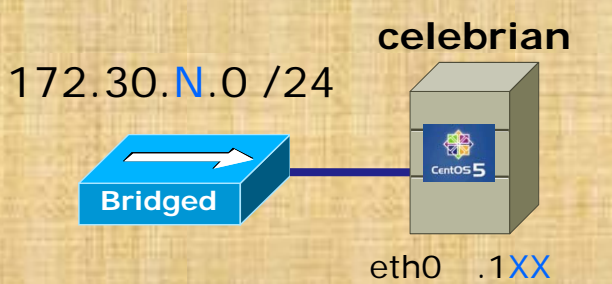

.1XX is based on your station number and the IP Table N=1 for the classroom and N=4 for the CIS lab or CTC http://simms-teach.com/docs/static-ip-addrs.pdf

- Revert and power-up Celebrian
- Cable as shown
- Use dhclinet eth0 for an initial IP address
- scp logname@opus.cabrillo.edu:/home/cis192/scripts/down\* .
- chmod 700 download-scripts-packages (use tab complete)
- ./download-scripts-packages (and download everything)
- cd bin
- ./do-act13A-celebrian
- Repair the problem with Telnet and FTP services
- Verify your fix by accessing these services from another VM

## NIS Overview

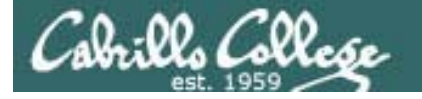

Network Information Service (NIS)

This lecture is about the Network Information Service (NIS). NIS allows centralization of system configuration files like /etc/hosts and /etc/passwd for use by other systems in an organization.

Based on Jim Griffin's Lesson #10 on Configuring Email at:http://cabrillo.edu/~jgriffin/CIS192/files/lesson10.html

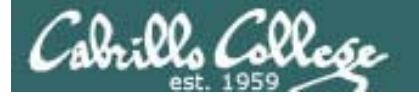

#### Network Information Service (NIS)

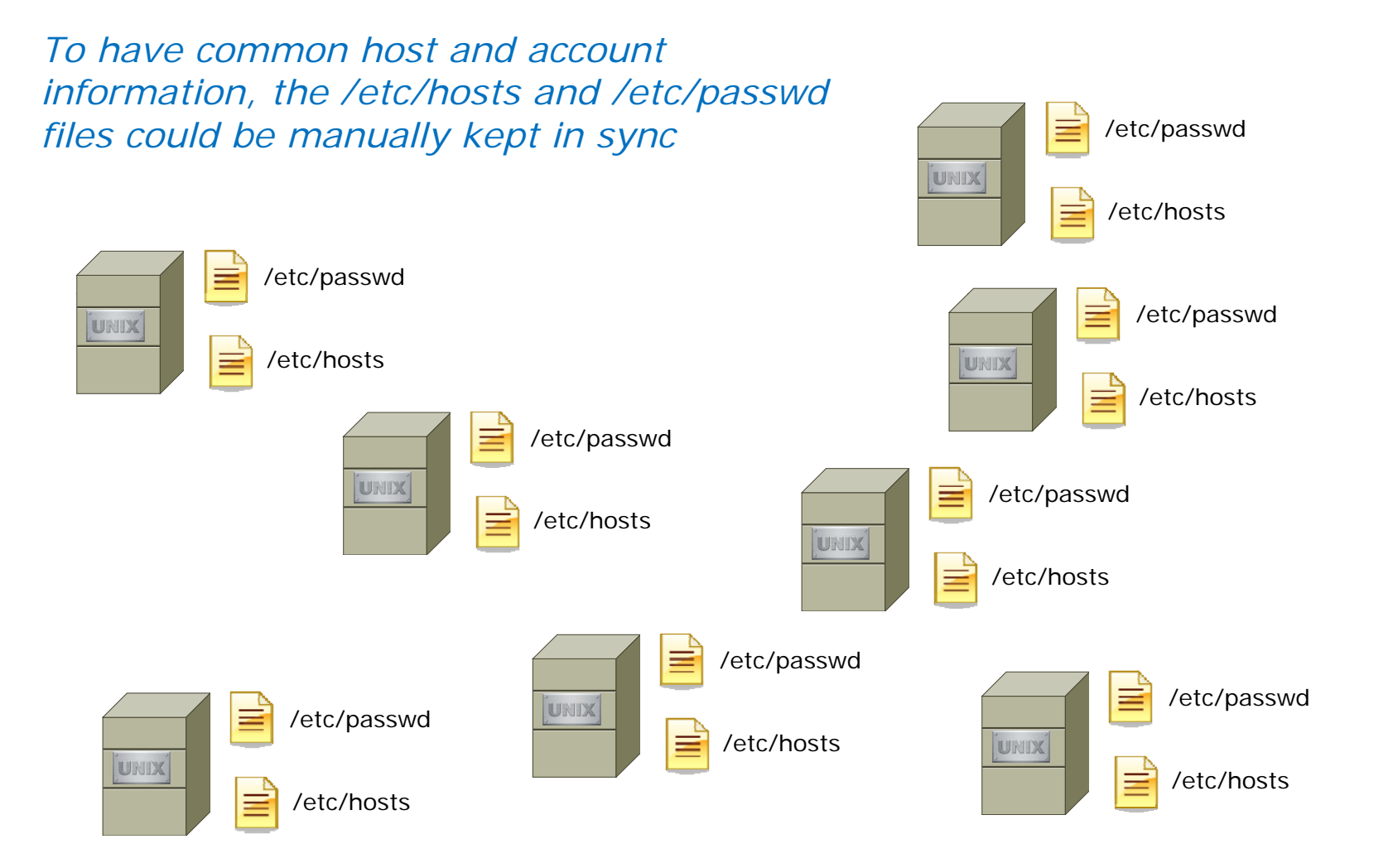

Requiring a great deal of administration effort

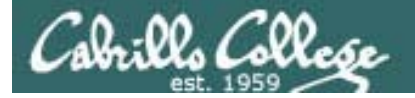

Network Information Service (NIS)

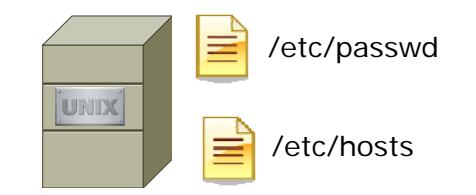

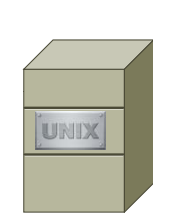

Or they could be centralized on one system and shared with all the other systems in a domain

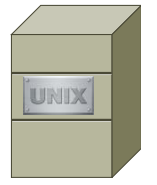

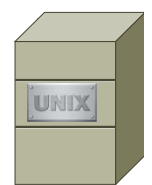

UNIX

UNIX

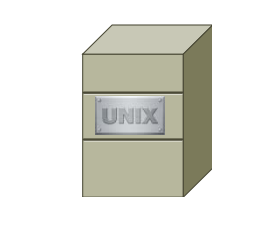

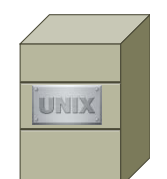

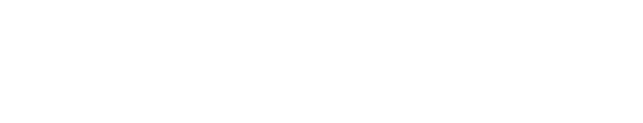

UNIX

Requiring far less system administration effort

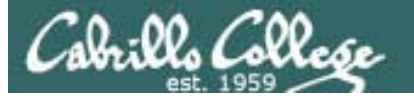

Network Information Service (NIS)

- Allows system configuration information files to be shared across multiple systems
- Developed and licensed by SUN Microsystems
- NIS and NFS (Network File System) are independent and configured separately
- Originally known as Yellow Pages and that is why the file names start with yp
- Follows a client-server architecture
- Based on RPC (Remote Procedure Call) based and uses the port mapper (portmap)
- Analogous to the Windows domain system although internally completely different.
- NIS can run over TCP or UDP

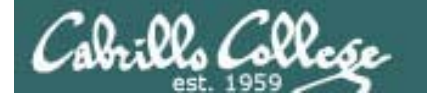

#### Network Information Service (NIS)

#### **Client-Server Operations**

- NIS operates within a domain defined by an NISDOMAIN name.
- This name should not be the same as the DNS domain.
- An NIS server, serves ASCII text UNIX database files to clients by compiling them into a DBM format for faster queries.
- The database files may include the following:

/etc/passwd
/etc/group
/etc/hosts
/etc/networks
/usr/lib/aliases
/etc/services
/etc/protocols
/etc/rpc

- The database files are called maps.
- All systems in the same NIS domain share the same set of maps.

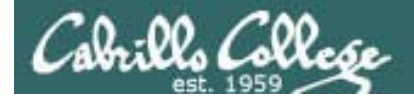

#### Components

#### **NIS** Packages

- ypserv
  - the server daemon and its configuration file.
- ypbind
  - the client daemon and its configuration file.
- yp-tools
  - several client utilities including:

#### ypcat

dumps the content of a particular NIS map file

#### ypwhich

specifies the name of the NIS server you are using

#### ypmatch

like ypcat, but returns only specific key values

#### yppasswd

allows the user to change their password on the NIS server

## Server side
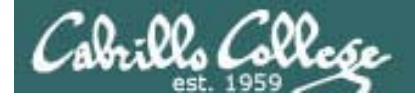

# Service Applications

#### Steps to installing services

- 1. Install software package using **yum**, **rpm** or build from source code
- 2. Customize service's configuration file
- 3. Modify the firewall to allow access to the service
- 4. Customize SELinux context settings to allow use
- 5. Start the service
- 6. Configure service to automatically start when system boots
- 7. Monitor and verify service is running
- 8. Troubleshoot as necessary
- 9. Monitor log files as appropriate
- 10. Configure additional security

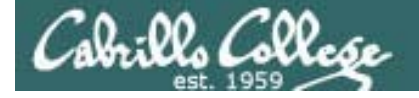

# Installing an NIS Server

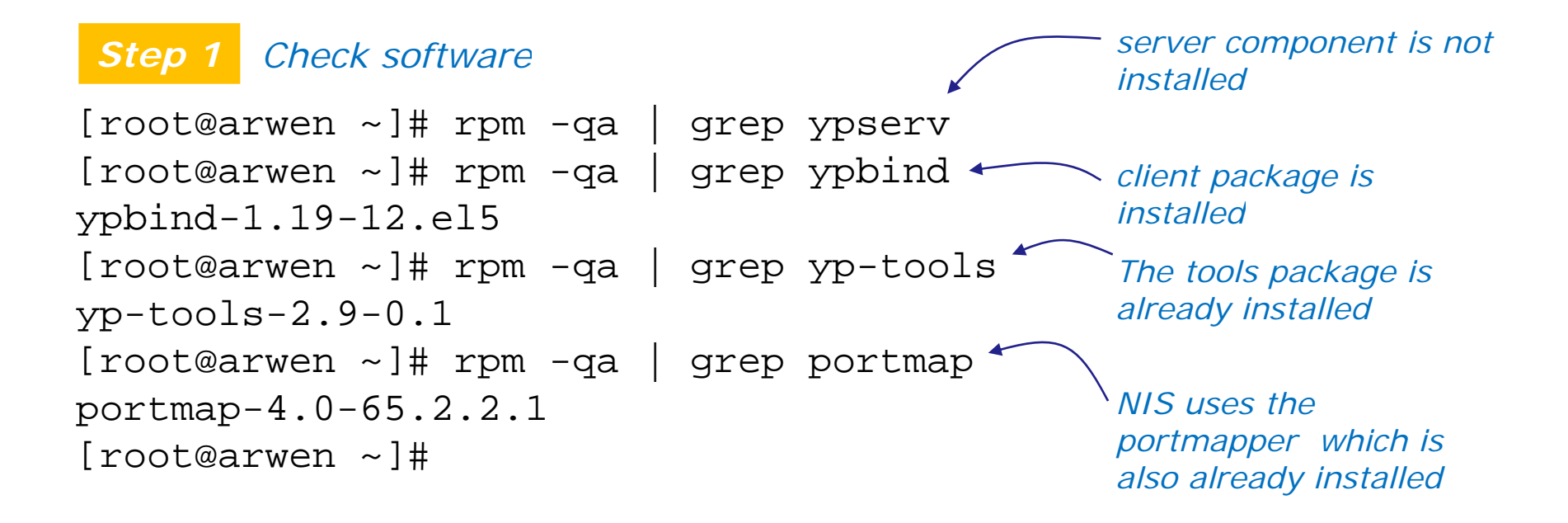

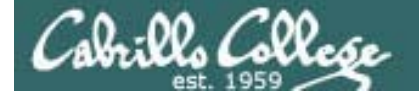

# Installing NIS Server Files

**Step 1** Installing NIS server package (with yum)

| <pre>[root@arwen ~]# yum install ypserv<br/>Loaded plugins: fastestmirror<br/>Loading mirror speeds from cached hostfile<br/>* addeng; genteg gerenetworks not</pre> |        |       |
|----------------------------------------------------------------------------------------------------|--------|-------|
| * base: mirror nyi net                                                                                                    |        |       |
| * extras: ftp ussg ju edu                                                                                                    |        |       |
| * updates: ftp.ussq.iu.edu                                                                                                    |        |       |
| addons                                                                                                    | 951 B  | 00:00 |
| base                                                                                                    | 2.1 kB | 00:00 |
| extras                                                                                                    | 2.1 kB | 00:00 |
| updates                                                                                                    | 1.9 kB | 00:00 |
| Setting up Install Process                                                                                                    |        |       |
| Resolving Dependencies                                                                                                    |        |       |
| > Running transaction check                                                                                                    |        |       |
| > Package ypserv.i386 0:2.19-5.el5 set to be updated                                                                                                    |        |       |
| > Finished Dependency Resolution                                                                                                    |        |       |

Dependencies Resolved

Using the **yum** command

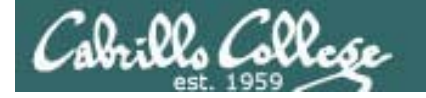

# **Installing NIS Server Files**

#### Step 1 Installing NIS server package

| ======================================= |                |            | ======================================= | ============ |  |
|-----------------------------------------|----------------|------------|-----------------------------------------|--------------|--|
| Package                                 | Arch           | Version    | Repository                              | Size         |  |
| Installing:                             |                |            |                                         |              |  |
| ypserv                                  | i386           | 2.19-5.el5 | base                                    | 134 k        |  |
| Transaction S                           | Summary        |            |                                         |              |  |
| Install                                 | 1 Package(s)   |            |                                         |              |  |
| Update                                  | 0 Package(s)   |            |                                         |              |  |
| Remove                                  | 0 Package(s)   |            |                                         |              |  |
| Total downloa                           | ad size: 134 k |            |                                         |              |  |
| Is this ok [y                           | /N]: y         |            |                                         |              |  |
| Downloading H                           | Packages:      |            |                                         |              |  |
| ypserv-2.19-5                           | 5.el5.i386.rpm |            | 134 kB                                  | 00:01        |  |
| Running rpm_c                           | check_debug    |            |                                         |              |  |
| Running Trans                           | saction Test   |            |                                         |              |  |
| Finished Tran                           | nsaction Test  |            |                                         |              |  |
| Transaction Test Succeeded 40           |                |            |                                         |              |  |

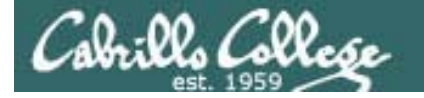

# Installing NIS Server Files

*Step 1 Installing NIS server package* 

Running Transaction Installing : ypserv

Installed:
 ypserv.i386 0:2.19-5.el5

Complete! [root@arwen ~]# 1/1

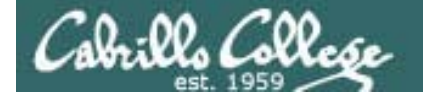

# **Installing NIS Server Files**

**Step 1** Installing NIS server package (with RPM)

[root@arwen packages]# Is yp\*
ypserv-2.19-5.el5.i386.rpm

Or using the **rpm** command

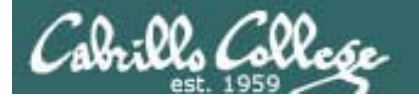

**NIS Server** 

Step 2

Customize the configuration files

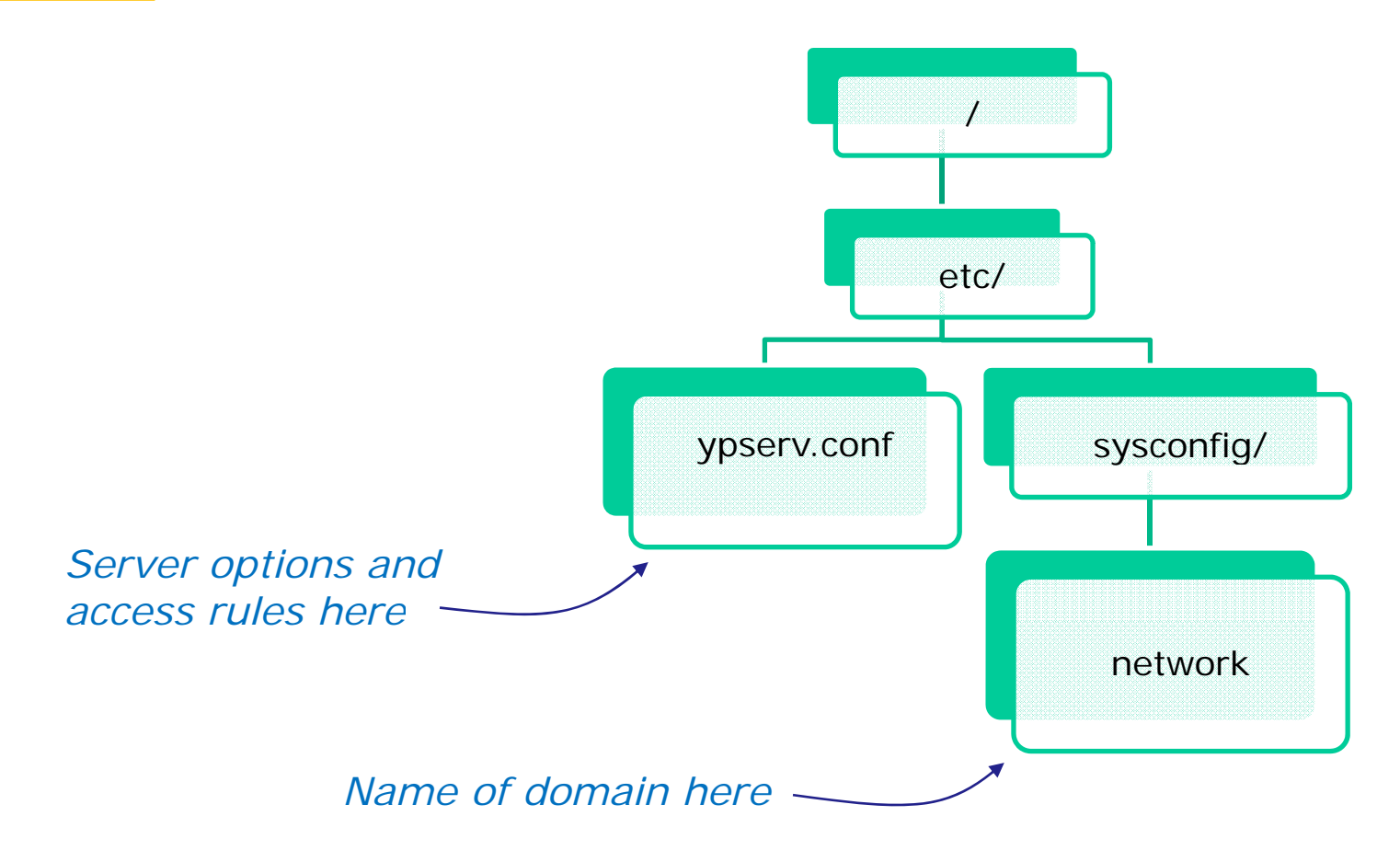

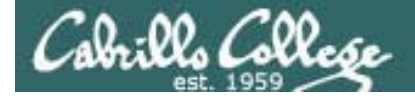

#### Server-side NIS

/etc/ypserv.conf syntax See man ypserv.conf for details

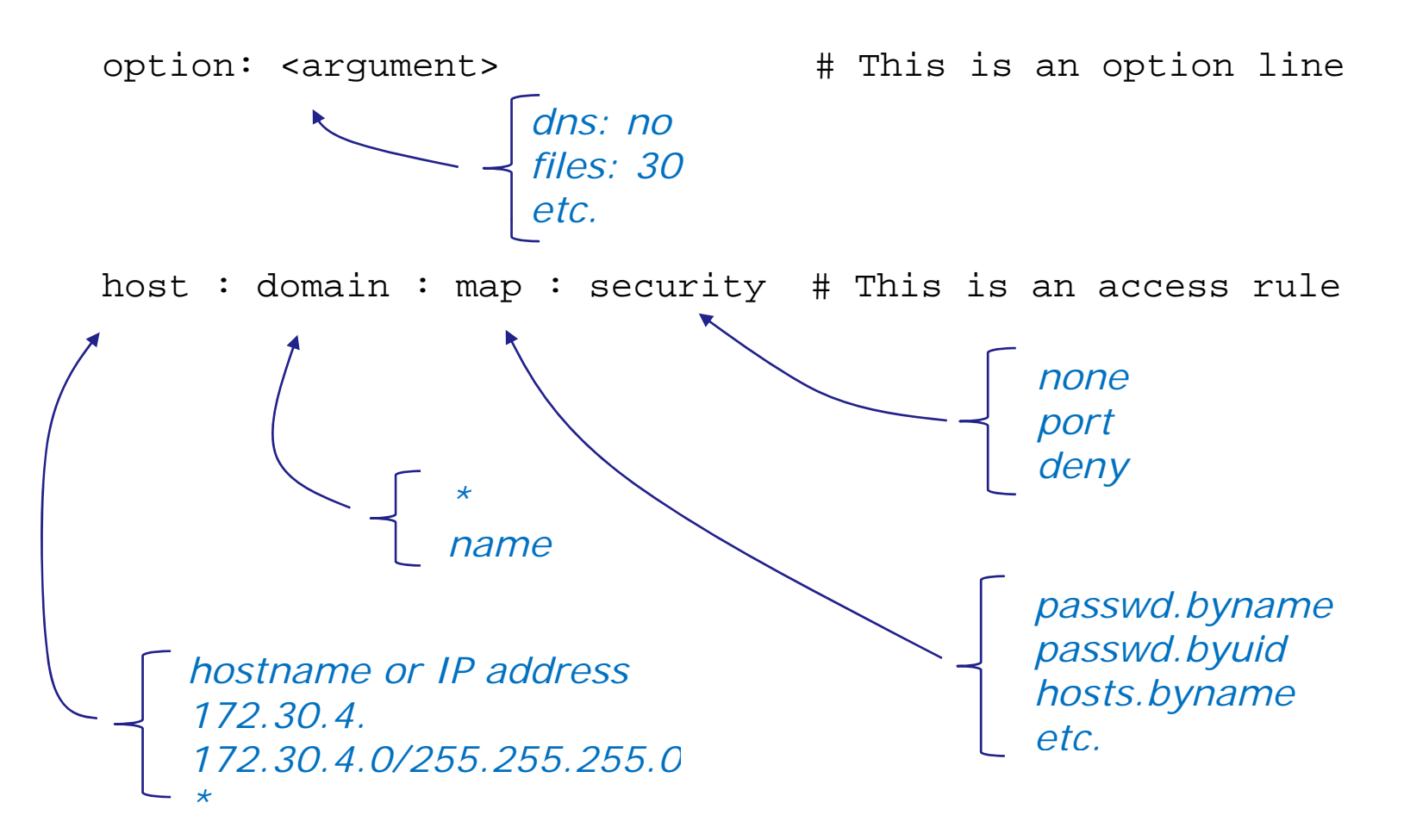

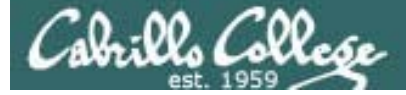

#### Server-side NIS

[root@arwen bin]# cat /etc/ypserv.conf # # ypserv.conf In this file you can set certain options for the NIS server, # and you can deny or restrict access to certain maps based # on the originating host. # # See ypserv.conf(5) for a description of the syntax. # # Some options for ypserv. This things are all not needed, if # you have a Linux net. # Should we do DNS lookups for hosts not found in the hosts table ? # This option is ignored in the moment. dns: no # How many map file handles should be cached ? files: 30 # Should we register ypserv with SLP ? slp: no # After how many seconds we should re-register ypserv with SLP ? slp\_timeout: 3600 # xfr requests are only allowed from ports < 1024</pre> xfr check port: yes

default ypserv.conf file

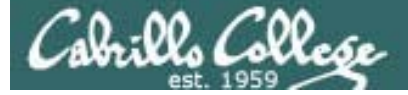

#### Server-side NIS

# The following, when uncommented, will give you shadow like passwords. # Note that it will not work if you have slave NIS servers in your # network that do not run the same server as you.

| #<br>#           | Host                                                                                                    | :                    | Domain                                         | :                   | Мар                                                                              | :                    | Security                                 |
|------------------|----------------------------------------------------------------------------------------------------|----------------------|------------------------------------------------|---------------------|----------------------------------------------------------------------------------|----------------------|------------------------------------------|
| #                | *                                                                                                    | :                    | *                                              | :                   | passwd.byname                                                                    | :                    | port                                     |
| #                |                                                                                                    | •                    |                                                | •                   | passwa.byula                                                                     | •                    | port                                     |
| #<br>#<br>*      | Not everybody should see<br>under MSDOG everbody is r                                                                                   | tł<br>oc<br>:        | ne shadow<br>ot and ca<br>*<br>*               | , p<br>in<br>:<br>: | easswords, not sec<br>access ports < 10<br>shadow.byname<br>passwd.adjunct.by    | ur<br>24<br>:<br>na  | re, since<br>  !!!<br>port<br>ame : port |
| #<br>#<br>#<br># | If you comment out the ne<br>look for YP_SECURE and YP<br>the security check a litt<br>change the keys on the ma<br>on each NIS server. | xt<br>_7<br>le<br>st | rule, y<br>AUTHDES i<br>e bit slo<br>cer serve | ps<br>n<br>we       | erv and rpc.ypxfr<br>the maps. This wi<br>er, but you only h<br>not the configur | d<br>11<br>.av<br>at | will<br>make<br>ve to<br>tion files      |
| #<br>#<br>#      | If you have maps with YP_<br>a rule for them above, th<br>*                                                                             | SE<br>at<br>:        | CURE or<br>'s much<br>*                        | YF<br>fa<br>:       | P_AUTHDES, you sho<br>aster.<br>*                                                | ul<br>:              | d create<br>none                         |

[root@arwen bin]#

default ypserv.conf file

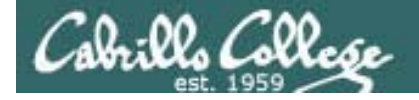

Server-side NIS

Setting up an NIS server

We will be using the default configuration file which looks like the following with all the comments stripped out

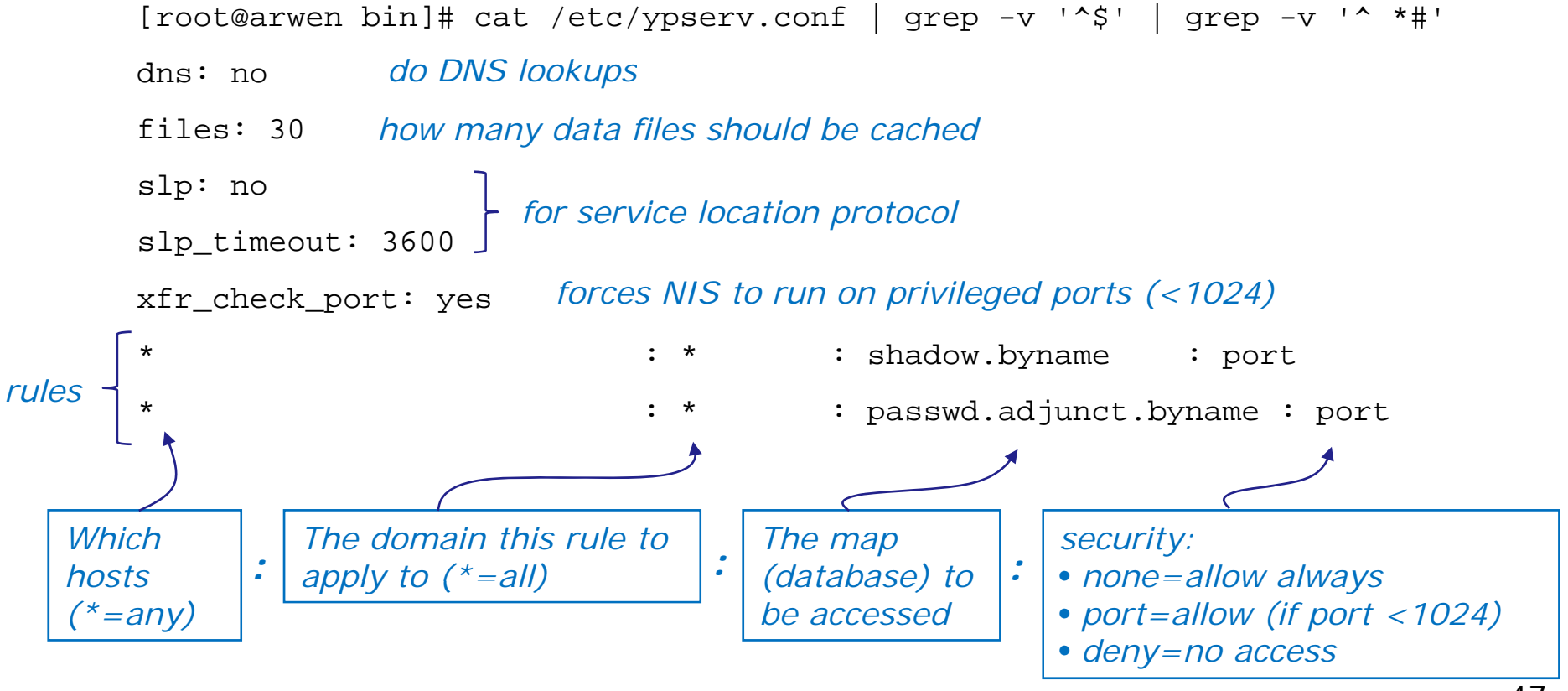

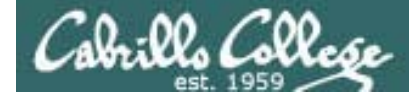

#### Server-side NIS

Temporary but immediate setting

[root@arwen bin]# nisdomainname bittersweet
[root@arwen bin]#

#### Permanent setting

[root@ghiradelli ~]# cat /etc/sysconfig/network NETWORKING=yes NETWORKING\_IPV6=no GATEWAY=172.30.1.1 HOSTNAME=ghiradelli.rivendell NISDOMAIN=bittersweet [root@ghiradelli ~]#

Specifying the NIS domain name bittersweet

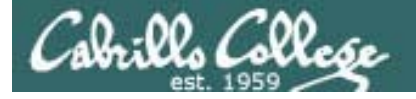

NIS Server and the Firewall

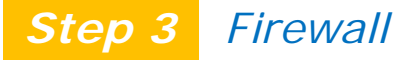

Because NIS uses port mapper which uses random ports we will disable the firewall on the NIS server.

Configure your firewall rules on a gateway server instead for a protection barrier against outsiders.

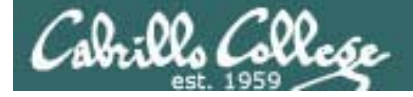

#### NIS Server and SELinux

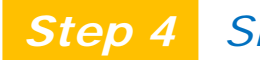

SELinux configuration

Set permissive mode [root@legolas ~]# setenforce permissive [root@legolas ~]# getenforce Permissive

Set enforcing mode [root@legolas ~]# setenforce enforcing [root@legolas ~]# getenforce Enforcing No changes are needed for this lesson's activity

Keep SELinux in enforcing mode

Show SELinux status
[root@legolas ~]# sestatus
SELinux status:
SELinuxfs mount:
Current mode:
Mode from config file:
Policy version:
Policy from config file:

enabled /selinux enforcing enforcing 21 targeted

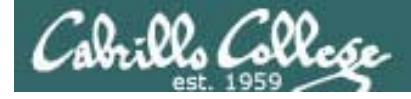

**NIS Server** 

## Step 5 Start the service

[root@arwen bin]# service ypserv start
Starting YP server services:
[root@arwen bin]#

[ OK

*Step 6 Start the service automatically during system startup* 

[root@arwen bin]# chkconfig ypserv on
[root@arwen bin]#

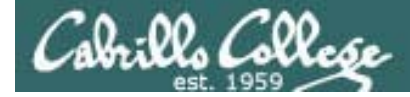

NIS Server

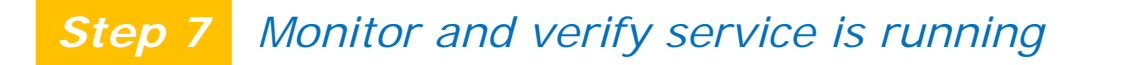

[root@arwen bin]# service ypserv status
ypserv (pid 10969) is running...
[root@arwen bin]#

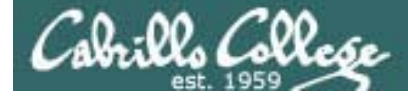

**NIS Server** 

#### **Step 7** Monitor and verify service is running

#### [root@arwen bin]# netstat -tln

Active Internet connections (only servers)

| Proto  | Recv-Q   | Send-Q | Local Address  | Foreign Address | State  |
|--------|----------|--------|----------------|-----------------|--------|
| tcp    | 0        | 0      | 127.0.0.1:2208 | 3 0.0.0.0:*     | LISTEN |
| tcp    | 0        | 0      | 0.0.0.0:2049   | 0.0.0:*         | LISTEN |
| tcp    | 0        | 0      | 0.0.0.0:705    | 0.0.0:*         | LISTEN |
| tcp    | 0        | 0      | 0.0.0.0:840    | 0.0.0:*         | LISTEN |
| tcp    | 0        | 0      | 0.0.0.0:782    | 0.0.0:*         | LISTEN |
| tcp    | 0        | 0      | 0.0.0.0:111    | 0.0.0:*         | LISTEN |
| tcp    | 0        | 0      | 0.0.0.0:854    | 0.0.0:*         | LISTEN |
| tcp    | 0        | 0      | 127.0.0.1:631  | 0.0.0:*         | LISTEN |
| tcp    | 0        | 0      | 0.0.0.0:920    | 0.0.0:*         | LISTEN |
| tcp    | 0        | 0      | 0.0.0.0:42328  | 0.0.0:*         | LISTEN |
| tcp    | 0        | 0      | 127.0.0.1:25   | 0.0.0:*         | LISTEN |
| tcp    | 0        | 0      | 127.0.0.1:2207 | 7 0.0.0:*       | LISTEN |
| tcp    | 0        | 0      | :::22          | :::*            | LISTEN |
| [root@ | @arwen k | oin]#  |                |                 |        |

There are a lot of TCP ports in use by NFS, NIS and Port Mapper

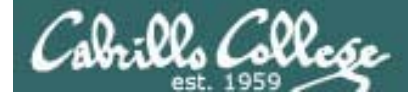

**NIS Server** 

#### Step 7 Monitor and verify service is running

#### [root@arwen bin]# rpcinfo -p localhost | grep tcp 100000 2 tcp 111 portmapper

| T00000   | 2        | tcp |       | portmappe |
|----------|----------|-----|-------|-----------|
| 100024   | 1        | tcp | 705   | status    |
| 100007   | 2        | tcp | 782   | ypbind    |
| 100007   | 1        | tcp | 782   | ypbind    |
| 100011   | 1        | tcp | 840   | rquotad   |
| 100011   | 2        | tcp | 840   | rquotad   |
| 100003   | 2        | tcp | 2049  | nfs       |
| 100003   | 3        | tcp | 2049  | nfs       |
| 100003   | 4        | tcp | 2049  | nfs       |
| 100021   | 1        | tcp | 42328 | nlockmgr  |
| 100021   | 3        | tcp | 42328 | nlockmgr  |
| 100021   | 4        | tcp | 42328 | nlockmgr  |
| 100005   | 1        | tcp | 854   | mountd    |
| 100005   | 2        | tcp | 854   | mountd    |
| 100005   | 3        | tcp | 854   | mountd    |
| 100004   | 2        | tcp | 920   | ypserv    |
| 100004   | 1        | tcp | 920   | ypserv    |
| aataaraa | b; n 1 # |     |       |           |

[root@arwen bin]#

User **rpcinfo** to see ports in use by NIS, NFS and Port Mapper

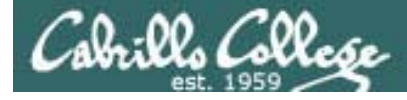

**NIS Server** 

#### **Step 7** Monitor and verify service is running

#### [root@arwen bin]# netstat -uln

Active Internet connections (only servers)

| Proto | Recv-Q     | Send-Q         | Local Address | Foreign Address | State |
|-------|------------|----------------|---------------|-----------------|-------|
| udp   | 0          | 0              | 0.0.0:2049    | 0.0.0:*         |       |
| udp   | 0          | 0              | 0.0.0:779     | 0.0.0:*         |       |
| udp   | 0          | 0              | 0.0.0:37774   | 0.0.0:*         |       |
| udp   | 0          | 0              | 0.0.0:917     | 0.0.0:*         |       |
| udp   | 0          | 0              | 0.0.0:935     | 0.0.0:*         |       |
| udp   | 0          | 0              | 0.0.0:936     | 0.0.0:*         |       |
| udp   | 0          | 0              | 0.0.0:699     | 0.0.0:*         |       |
| udp   | 0          | 0              | 0.0.0:702     | 0.0.0:*         |       |
| udp   | 0          | 0              | 0.0.0:837     | 0.0.0:*         |       |
| udp   | 0          | 0              | 0.0.0:851     | 0.0.0:*         |       |
| udp   | 0          | 0              | 0.0.0:53224   | 0.0.0:*         |       |
| udp   | 0          | 0              | 0.0.0:5353    | 0.0.0:*         |       |
| udp   | 0          | 0              | 0.0.0:111     | 0.0.0:*         |       |
| udp   | 0          | 0              | 0.0.0:631     | 0.0.0:*         |       |
| udp   | 0          | 0              | :::35102      | :::*            |       |
| udp   | 0          | 0              | :::5353       | :::*            |       |
| [     | a second h | а <u>ј</u> ј ш |               |                 |       |

[root@arwen bin]#

There are a lot of UDP ports in use by NFS, NIS and Port Mapper

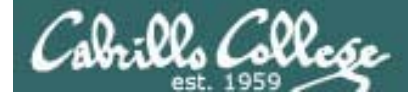

**NIS Server** 

#### Step 7 Monitor and verify service is running

| [root@arwen | bin]# | rpci | nfo -p | localhost  | grep udp |
|-------------|-------|------|--------|------------|----------|
| 100000      | 2     | udp  | 111    | portmapper |          |
| 100024      | 1     | udp  | 702    | status     |          |
| 100007      | 2     | udp  | 779    | ypbind     |          |
| 100007      | 1     | udp  | 779    | ypbind     |          |
| 100011      | 1     | udp  | 837    | rquotad    |          |
| 100011      | 2     | udp  | 837    | rquotad    |          |
| 100003      | 2     | udp  | 2049   | nfs        |          |
| 100003      | 3     | udp  | 2049   | nfs        |          |
| 100003      | 4     | udp  | 2049   | nfs        |          |
| 100021      | 1     | udp  | 37774  | nlockmgr   |          |
| 100021      | 3     | udp  | 37774  | nlockmgr   |          |
| 100021      | 4     | udp  | 37774  | nlockmgr   |          |
| 100005      | 1     | udp  | 851    | mountd     |          |
| 100005      | 2     | udp  | 851    | mountd     |          |
| 100005      | 3     | udp  | 851    | mountd     |          |
| 100004      | 2     | udp  | 917    | ypserv     |          |
| 100004      | 1     | udp  | 917    | ypserv     |          |
| 100009      | 1     | udp  | 935    | yppasswdd  |          |
| [root@arwen | bin]# |      |        |            |          |

User **rpcinfo** to see ports in use by NIS, NFS and Port Mapper

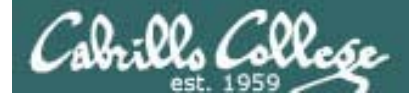

Server-side NIS

**Step 7B** Create and maintain the maps (databases)

- Use current systems files or optionally the ones in /var/yp
  - Add to passwd from /etc/passwd any lines you want to share
  - Add to shadow from /etc/shadow any lines you want to share
  - Add to hosts from /etc/hosts any line you want to share
- ypinit –m identifies master and slave servers and makes map files
- make -C /var/yp makes or updates the map files

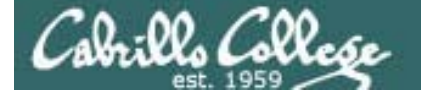

#### **Step 7B** Initialize NIS server and create map files

#### **NIS Server**

```
[root@arwen bin]# /usr/lib/yp/ypinit -m
At this point, we have to construct a list of the hosts which will run NIS
servers. ghiradelli.rivendell is in the list of NIS server hosts. Please continue to add
the names for the other hosts, one per line. When you are done with the
list, type a <control D>.
        next host to add: ghiradelli.rivendell
       next host to add:
                                next host to add:
The current list of NIS servers looks like this:
ghiradelli.rivendell
Is this correct? [y/n: y] We need a few minutes to build the databases...
Building /var/yp/bittersweet/ypservers...
Running /var/yp/Makefile...
                                                      Map (database) files are
gmake[1]: Entering directory `/var/yp/bittersweet'
Updating passwd.byname...
                                                      created for each system file
Updating passwd.byuid...
Updating group.byname...
Updating group.bygid...
                          For example, hosts.byname and hosts.byaddr hold
Updating hosts.byname...
                          domain wide hostname-IP pairs for name resolution
Updating hosts.byaddr...
Updating rpc.byname...
Updating rpc.bynumber...
Updating services.byname...
Updating services.byservicename...
Updating netid.byname...
Updating protocols.bynumber...
Updating protocols.byname...
Updating mail.aliases...
gmake[1]: Leaving directory `/var/yp/bittersweet'
ghiradelli.rivendell has been set up as a NIS master server.
```

Now you can run ypinit -s ghiradelli.rivendell on all slave server.

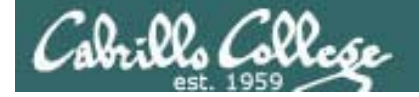

#### **Step 7B** Initialize NIS server and create map files

#### **NIS Server**

[root@ghiradelli ~]# make -C /var/yp make: Entering directory `/var/yp' qmake[1]: Entering directory `/var/yp/bittersweet' Updating passwd.byname... Updating passwd.byuid... Updating group.byname... Updating group.bygid... Updating hosts.byname... Updating hosts.byaddr... Updating rpc.byname... Map (database) files are Updating rpc.bynumber... created for each system file Updating services.byname... Updating services.byservicename... Updating netid.byname... Updating protocols.bynumber... Updating protocols.byname... Updating mail.aliases... gmake[1]: Leaving directory `/var/yp/bittersweet' make: Leaving directory `/var/yp' [root@ghiradelli ~]#

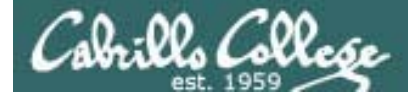

#### **NIS Server**

**Step 7B** Update map files when system information changes

[root@arwen bin]# make -C /var/yp
gmake[1]: Entering directory `/var/yp/bittersweet'
Updating passwd.byname...

Updating passwd.byuid... Updating group.byname...

Updating group.bygid... Updating netid.byname...

gmake[1]: Leaving directory `/var/yp/bittersweet'
make: Leaving directory `/var/yp'

Maps must be updated every time one of the source files has been modified e.g. adding new users

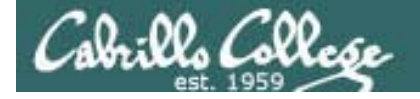

#### **NIS Server**

Step 8 Troubleshoot

| [root@celebrian ~]# service ypbind start |            |      |    |
|------------------------------------------|------------|------|----|
| Turning on allow_ypbind SELinux boolean  |            |      |    |
| Binding to the NIS domain:               | [          | OK   | ]  |
| Turning off allow_ypbind SELinux boolean | [ <b>F</b> | AILE | D] |

[root@celebrian ~]#

Problem: Client cannot join (bind to) the NIS domain

Fix: Disable firewall of NIS server

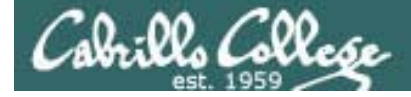

#### **NIS Server**

#### Step 9 Monitor log files

[root@elrond cat /var/log/messages | grep yp

[root@arwen bin]# cat /var/log/messages | grep yp May 12 22:36:07 arwen ypserv[10418]: WARNING: no securenets file found! May 12 22:36:07 arwen ypserv[10418]: Support for SLP (line 20) is not compiled in. May 12 22:36:07 arwen ypserv[10418]: Support for SLP (line 22) is not compiled in. May 12 22:42:51 arwen ypserv[10969]: WARNING: no securenets file found! May 12 22:42:51 arwen ypserv[10969]: Support for SLP (line 20) is not compiled in. May 12 22:42:51 arwen ypserv[10969]: Support for SLP (line 22) is not compiled in. May 12 22:42:51 arwen ypserv[10969]: Support for SLP (line 22) is not compiled in. May 12 22:43:05 arwen setsebool: The allow\_ypbind policy boolean was changed to 1 by root May 12 22:43:07 arwen ypbind: bound to NIS server ghiradelli.rivendell [root@arwen bin]#

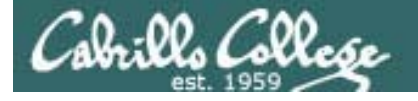

# Network Information Service (NIS)

#### Step 10 Additional security

- NIS has security vulnerabilities
- Getting an NIS server to broadcast a fictitious account allows an attacker to access any domain system.
- RPC (Remote Procedure Call) spoofing early versions of portmap allowed any program to register as an RPC server. Attackers could provide their own NIS services with their own login information.
- NIS spoofing early versions of NIS allows an attacker to inject a fake ypserv daemon that would respond to local client ypbind requests. Or an attacker could run a rogue computer to respond to client ypbind network requests with the attackers login information.
- If attackers are not firewalled out they can request copies of the NIS map files and obtain account names and encrypted passwords.

# Client Side

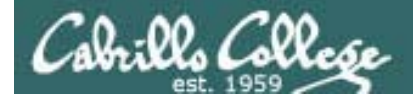

## Client-side NIS

#### Configuring an NIS client:

Clients need to run a daemon as well since accessing files like /etc/passwd and /etc/hosts is a common and continual process.

- Setup the NIS domain name
  - Run the command domainname name
  - Set the variable NISDOMAIN = name in /etc/sysconfig/network
- Configure the **/etc/yp.conf** file using one of three syntaxes:
  - domain *name* server *hostname*
  - domain name broadcast
  - ypserver *name*
- Edit the **/etc/nsswitch.conf** file and add nis to the appropriate services
- Start the **ypbind** service

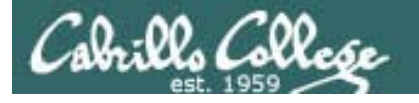

NIS Client

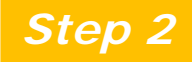

Customize the configuration files

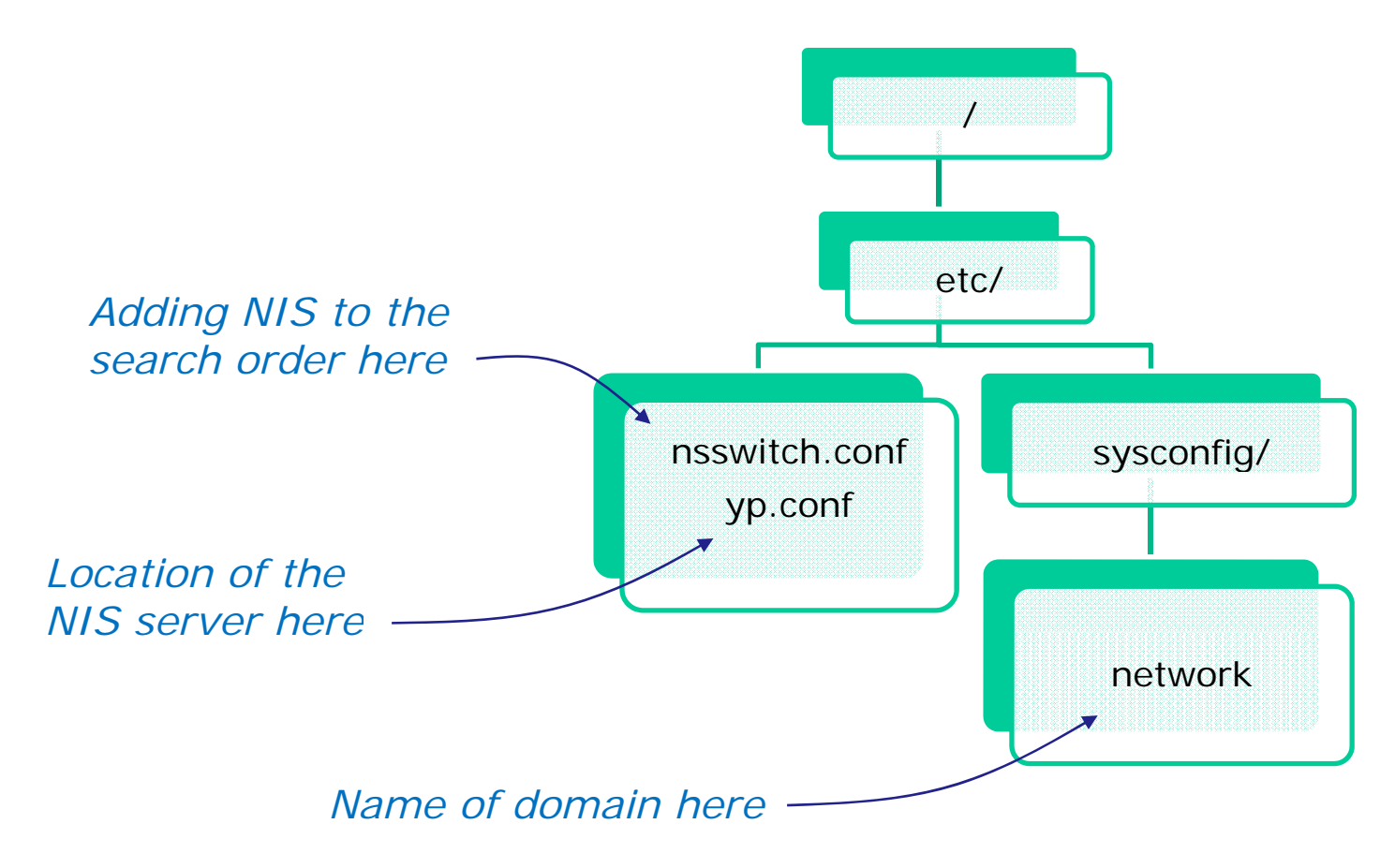

# Ghiradelli Example

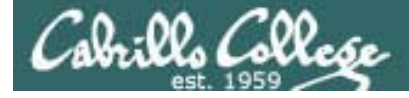

#### Client-side NIS

Set the NIS domain name

#### Temporary but immediate

[root@celebrian ~]# domainname bittersweet
[root@celebrian ~]# domainname
bittersweet

#### Permanent

[root@celebrian ~]# cat /etc/sysconfig/network
NETWORKING=yes
NETWORKING\_IPV6=no
HOSTNAME=celebrian.rivendell
NISDOMAIN=bittersweet
[root@celebrian ~]#

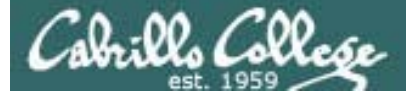

#### Client-side NIS

Configure the /etc/yp.conf file

```
[root@celebrian ~]# cat /etc/yp.conf
# /etc/yp.conf - ypbind configuration file
# Valid entries are
#
 domain NISDOMAIN server HOSTNAME
#
        Use server HOSTNAME for the domain NISDOMAIN.
#
#
 domain NISDOMAIN broadcast
#
#
        Use broadcast on the local net for domain NISDOMAIN
#
# domain NISDOMAIN slp
        Query local SLP server for ypserver supporting NISDOMAIN
#
#
# ypserver HOSTNAME
#
        Use server HOSTNAME for the local domain. The
#
        IP-address of server must be listed in /etc/hosts.
#
# broadcast
        If no server for the default domain is specified or
#
       none of them is rechable, try a broadcast call to
#
        find a server.
#
domain bittersweet server 172.30.1.200
          Add this line
```

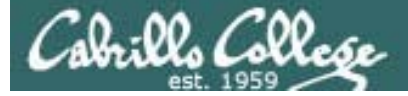

#### Client-side NIS

Edit the /etc/nsswitch.conf file and add nis to the appropriate services.

[root@celebrian ~]# cat /etc/nsswitch.conf # /etc/nsswitch.conf # An example Name Service Switch config file. This file should be # sorted with the most-used services at the beginning # The entry '[NOTFOUND=return]' means that the search for an interestry (sourcoust-tectum) means that the search role and entry should stop if the search in the previous entry turned # up nothing. Note that if the search failed due to some other reason # (like no NIS server responding) then the search continues with the # next entry. # Legal entries are: Use NIS+ (NIS version 3) nisplus or nis+ Use NIS (NIS version 2), also called YP nis or yp Use DNS (Domain Name Service) Use the local files dns files db Use the local database (.db) files Use NIS on compat mode Use Hesiod for user lookups compat hesiod [NOTFOUND=return] Stop searching if not found so far  $\ensuremath{\texttt{\#}}$  To use db, put the "db" in front of "files" for entries you want to be # looked up first in the databases # Example: #passwd: files nis nisplus nis #shadow: files nis nisplus nis #group: files nis nisplus nis Modify these lines to include NIS passwd: files nis shadow: files nis files nis group: #hosts: db files nisplus nis dns hosts: files dns # Example - obey only what nisplus tells us... #services: nisplus [NOTFOUND=return] files
#networks: nisplus [NOTFOUND=return] files #protocols: nisplus [NOTFOUND=return] files #rpc: nisplus [NOTFOUND=return] files #ethers: nisplus [NOTFOUND=return] files #netmasks: nisplus [NOTFOUND=return] files bootparams: nisplus [NOTFOUND=return] files ethers: files netmasks: files networks: files protocols: files rpc: files services: files netgroup: nisplus publickey: nisplus automount: files nisplus aliases: files nisplus [root@celebrian ~]#

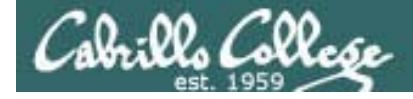

Client-side NIS

Start the NIS client (ypbind) service

[root@celebrian ~]# service ypbind start Turning on allow\_ypbind SELinux boolean Binding to the NIS domain:

[ OK ]

Note the SELinux setting is done automatically

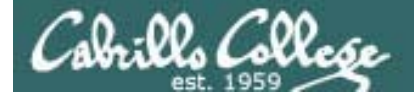

#### **Client-side NIS**

Try it ... you will like it!

```
[root@celebrian bin]# su - lopez
[lopez@celebrian ~]$ ls
lopez-file
[lopez@celebrian ~]$ cat /etc/passwd | grep lopez
[lopez@celebrian ~]$
```

Note the user does not show up in the local /etc/passwd file because they logged into the NIS domain instead
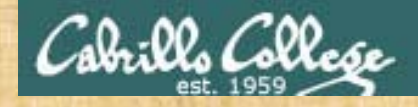

Login as root on local VM

#### Join the cismud.net domain

Use **dhclient ethO** to join the shire network

Add to /etc/hosts: echo 172.30.1.20 hershey >> /etc/hosts showmount -e hershey mount hershey:/home /home

domainname cismud.net

Add to /etc/yp.conf: domain cismud.net server hershey

Update /etc/nsswitch.conf lines:

passwd: files nis hosts: files nis group: files nis

#### service ypbind start

Login using your lastname as the account (either change to tty2 [Ctrl-Alt-F2] or use su – lastname)

Try after logging in: Is mount cat /etc/password | grep \$LOGNAME exit umount /home service ypbind stop

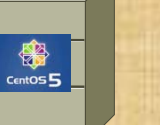

Hershey

#### Celebrian

andes armstrong bobisuthi collins crivello dahlin hsieh huberlantz hutmacher lee lopez mambulu ordaz ortega prager rivas ross saenz unruh

73

# Review

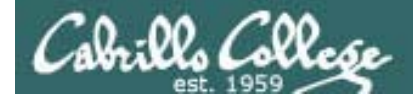

# **Test 3 material**

- Lesson 9 DNS
- Lesson 10 NFS & Printing
- Lesson 11 Samba
- Lesson 12 Mail
- Lesson 13 NIS
- Labs: 7 (DNS), 8 (Samba), 9 (email), X3 (NFS)

# DNS

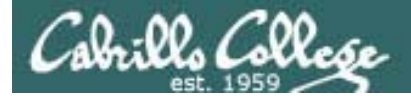

#### An Overview of Domain Name System

Created in 1983 from the work led by Paul Mockapetris Improves the deficiencies of the /etc/hosts file DNS manages two databases (zones) Paul worked at the Information Sciences Institute of the University of Southern California

Forward lookup zones: for mapping Domain names to IP addresses Reverse lookup zones: for mapping IP addresses to Domain names Three components to DNS:

Resolver

The Server

Primary

Secondary

Caching

Database files (db.domain-name)

Supports two type of queries:

Recursive

Iterative

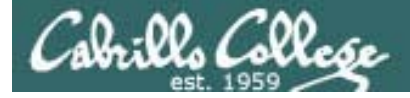

#### An Overview of Domain Name System

Created in 1983 from the work led by Paul Mockapetris Improves the deficiencies of the /etc/hosts file DNS manages two databases (zones) Can you imagine trying to keep these files updated on every single host in the world?

Forward lookup zones: for mapping Domain names to IP addresses Reverse lookup zones: for mapping IP addresses to Domain names

Three components to DNS: Resolver

The Server

Primary

Secondary

Caching

Database files (db.domain-name)

Supports two type of queries:

Recursive

Iterative

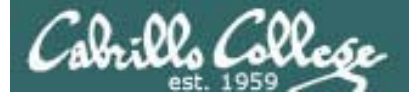

#### An Overview of Domain Name System

Created in 1983 from the work led by Paul Mockapetris Improves the deficiencies of the /etc/hosts file

DNS manages two databases (zones)

Forward lookup zones: for mapping Domain names to IP addresses

Reverse lookup zones: for mapping IP addresses to Domain names

Three components to DNS:

Resolver

The Server

Primary

Secondary

Caching

Database files (db.domain-name)

Supports two type of queries:

Recursive

Iterative

In reality, the DNS is a huge, global distributed database spread across all the DNS servers in the world.

Each DNS server is authoritative for its own domain and maintains these forward and reverse lookup zones.

### CIS 192 - Lesson 13

#### An Overview of Domain Name System

Created in 1983 from the work led by Paul Mockapetris Improves the deficiencies of the /etc/hosts file DNS manages two databases (zones)

Forward lookup zones: for mapping Domain names to IP addresses

Reverse lookup zones: for mapping IP addresses to Domain names

Three components to DNS:

Resolver \_\_\_\_\_

The Server

Primary

Secondary

Caching

Database files (db.domain-name)

Supports two type of queries:

Recursive

Iterative

Most popular implementation of DNS is Berkely Internet Name Daemon (BIND) Maintained by the Internet Systems Consortium: www.ics.org

The client side of DNS. It initiates and sequences the queries that lead to the resolution of a name into an IP address

### CIS 192 - Lesson 13

#### An Overview of Domain Name System

Created in 1983 from the work led by Paul Mockapetris Improves the deficiencies of the /etc/hosts file DNS manages two databases (zones)

Forward lookup zones: for mapping Domain names to IP addresses

Reverse lookup zones: for mapping IP addresses to Domain names Three components to DNS:

Resolver The Server

> Primary Secondary Caching

Also known as the master server. This server maintains a database of hostname/IP pairs for the systems it serves. This server also provides authoritative answers for these same systems.

Database files (db.domain-name)

Supports two type of queries:

Recursive

Iterative

### CIS 192 - Lesson 13

#### An Overview of Domain Name System

Created in 1983 from the work led by Paul Mockapetris Improves the deficiencies of the /etc/hosts file DNS manages two databases (zones)

Forward lookup zones: for mapping Domain names to IP addresses

Reverse lookup zones: for mapping IP addresses to Domain names Three components to DNS:

| Resolver   | Also known as a slave server. This server is identical |
|------------|--------------------------------------------------------|
| The Server | to the primary server except it does not maintain its  |
| Primary    | own database. It's data is obtained instead from the   |
| Secondary  | primary server. Used as backup when the primary        |
| Caching    | server is down and for load balancing.                 |

Database files (db.domain-name)

Supports two type of queries:

Recursive

Iterative

#### An Overview of Domain Name System

Created in 1983 from the work led by Paul Mockapetris Improves the deficiencies of the /etc/hosts file DNS manages two databases (zones)

Forward lookup zones: for mapping Domain names to IP addresses

Reverse lookup zones: for mapping IP addresses to Domain names Three components to DNS:

| Resolver   | Has no database of its own and does not obtain one       |
|------------|----------------------------------------------------------|
| The Server | from another server. Caching servers make queries on     |
| Primary    | behalf of clients and cache the answers. Caching servers |
| Secondary  | are used for performance reasons.                        |
| Caching    |                                                          |

Database files (db.domain-name)

Supports two type of queries:

Recursive

Iterative

Most popular implementation of DNS is Berkely Internet Name Daemon (BIND) Maintained by the Internet Systems Consortium: www.ics.org

### CIS 192 - Lesson 13

#### An Overview of Domain Name System

Created in 1983 from the work led by Paul Mockapetris Improves the deficiencies of the /etc/hosts file DNS manages two databases (zones)

Forward lookup zones: for mapping Domain names to IP addresses

Reverse lookup zones: for mapping IP addresses to Domain names Three components to DNS:

Resolver The Server Primary Secondary Caching

Contain the database resource records such as A records that map a hostname to a IP address, PTR records that map IP addresses to hostnames, NS records for name servers, and CNAME records for aliases.

Database files (db.domain-name)

Supports two type of queries:

Recursive

Iterative

### CIS 192 - Lesson 13

#### An Overview of Domain Name System

Created in 1983 from the work led by Paul Mockapetris Improves the deficiencies of the /etc/hosts file DNS manages two databases (zones)

Forward lookup zones: for mapping Domain names to IP addresses Reverse lookup zones: for mapping IP addresses to Domain names Three components to DNS:

Resolver The Server Primary Secondary Caching Database files (db.domain-name) Supports two type of queries: Provide either an answer or an

Recursive -

Iterative

error message

### CIS 192 - Lesson 13

#### An Overview of Domain Name System

Created in 1983 from the work led by Paul Mockapetris Improves the deficiencies of the /etc/hosts file DNS manages two databases (zones)

Forward lookup zones: for mapping Domain names to IP addresses Reverse lookup zones: for mapping IP addresses to Domain names

Three components to DNS:

Resolver

The Server

Primary

Secondary

Caching

Database files (db.domain-name)

Supports two type of queries:

Recursive **Iterative** 

Provide either an answer or a referral to another DNS server

### CIS 192 - Lesson 13

#### An Overview of Domain Name System

Created in 1983 from the work led by Paul Mockapetris Improves the deficiencies of the /etc/hosts file DNS manages two databases (zones)

Forward lookup zones: for mapping Domain names to IP addresses Reverse lookup zones: for mapping IP addresses to Domain names Three components to DNS:

Resolver

The Server

Primary Secondary

Secondary

Caching

Database files (db.domain-name)

Supports two type of queries:

Recursive

*This is what we will install and configure in Lab 7* 

Iterative

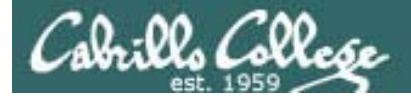

#### The DNS Namespace

- Top most domain in the namespace hierarchy is "."
- Top-level domains: .com, .net, .gov, .edu, .org .us, ...
- Special domain for reverse lookups: in-addr.arpa
- Fully Qualified Domain Names read from right to left
- Name registration was handled by InterNIC; now belongs to companies for profit.

InterNIC - Internet Network Information Center. Handled domain names and IP addresses prior to 1988 before getting turned over to ICANN

ICANN - Internet Corporation for Assigned Names and Numbers. ICANN accredits the domain name registrars (the companies that compete with other and register domain names)

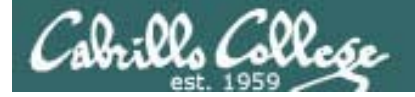

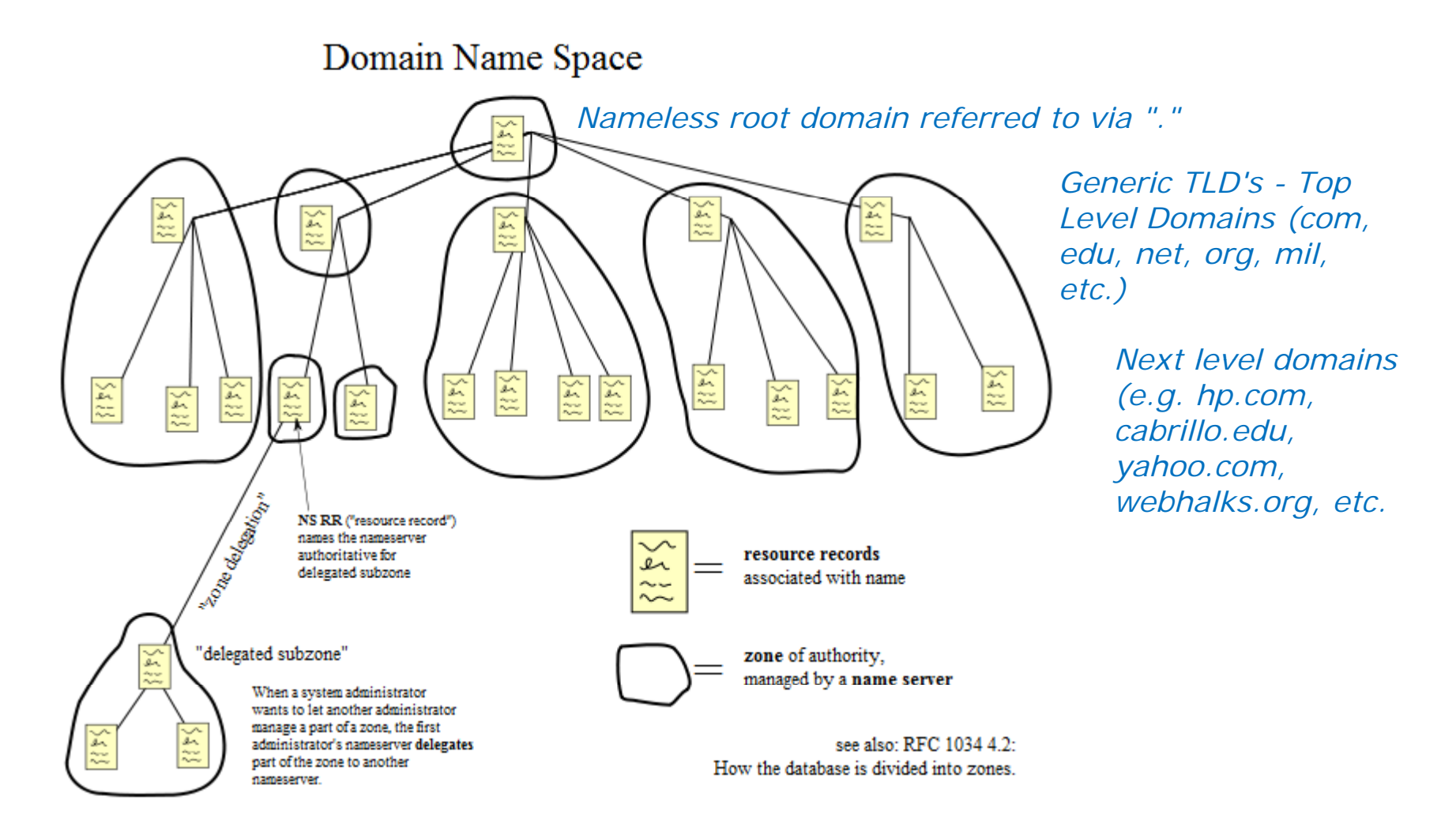

source: http://en.wikipedia.org/wiki/File:Domain\_name\_space.svg

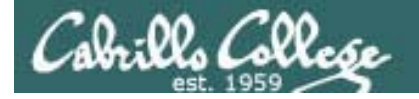

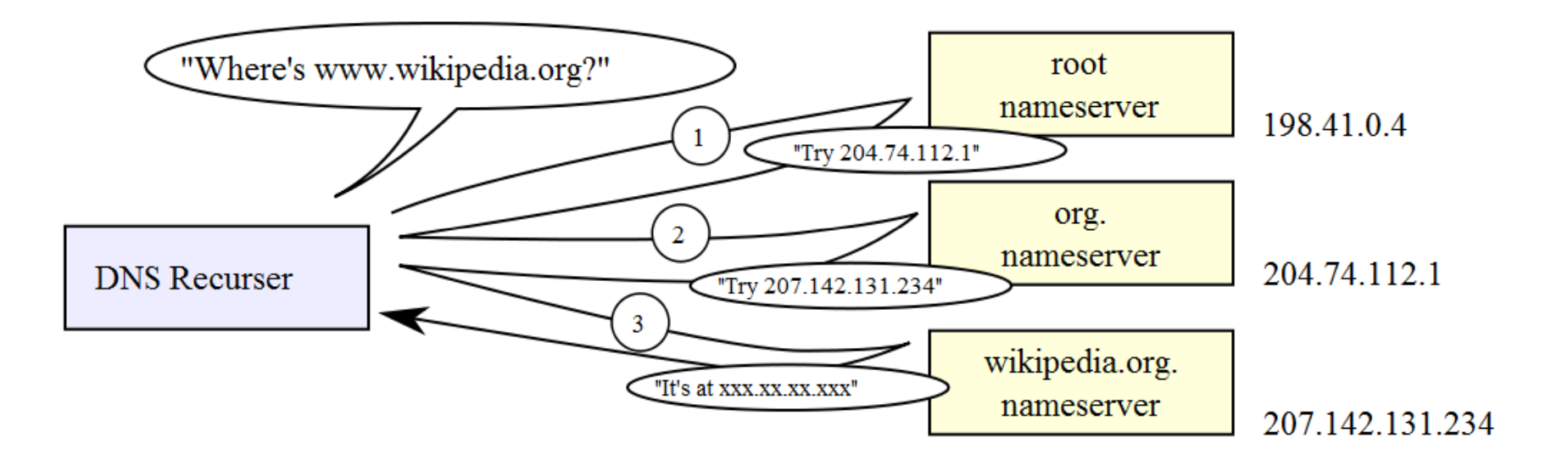

source: http://en.wikipedia.org/wiki/File:An\_example\_of\_theoretical\_DNS\_recursion.svg

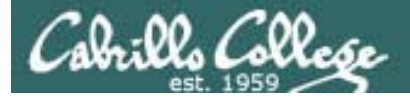

### **DNS Database Resource Record types:**

SOA - Start of Authority NS - Nameserver A - Address PTR - Pointer (for reverse lookups) CNAME – Aliases MX – Mail server

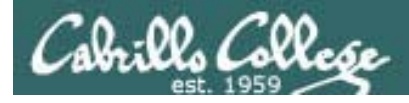

### **DNS Installation and Configuration**

bind, caching-nameserver Package names: /usr/sbin/named Daemon name: Startup script: /etc/rc.d/init.d/named start or service named start /var/named/named.ca IP address of root servers Database files: /var/named/db.in-addr.arpa reverse lookups /var/named/db.*domain* name forward lookups /etc/named.conf Overall configuration file Configuration files: /etc/resolv.conf DNS server to use /etc/nsswitch.conf Lookup order definition

To reload configuration files: rndc reload

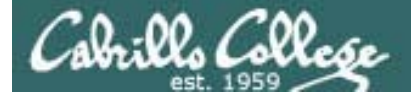

# DNS

**Situation:** A local community college needs your help with their network. The college just installed a new classroom system, named station-24 however they cannot access it by name like they can with the other stations. They mention they have a DNS server named Hershey in a small closet but the student that configured it has left. The IP address for Hershey is 172.30.1.20.

They demonstrate the problem from one of their client systems:

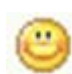

[root@elrond ~]# host station24 station24.localdomain has address 172.30.1.224

|    |   | _ | -  |    |   |
|----|---|---|----|----|---|
| 1  | 2 |   |    | ٩. |   |
|    | С | s | ×. | 2  | ١ |
|    | 1 | - |    | 1  |   |
| ł, |   |   |    | 9  | ſ |

[root@elrond ~]# host station25
Host station25 not found: 3(NXDOMAIN)

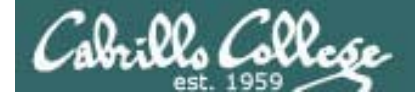

# DNS

What are three ways you could fix this problem?

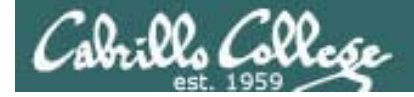

# DNS

What are the pros and cons of each fix?

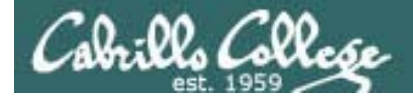

# DNS

#### Lets check out one of the Linux clients first ...

What is the name of the client DNS configuration file?

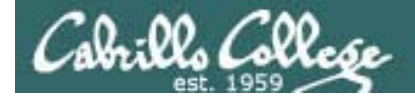

# DNS

Lets check out Hershey ...

What is the name of the DNS configuration file?

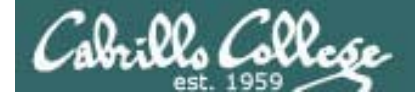

# DNS

What do we need to find in this DNS configuration file?

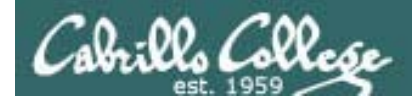

# DNS

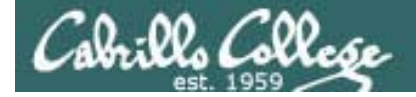

# DNS

How to we update DNS to add the IP address for station-24?

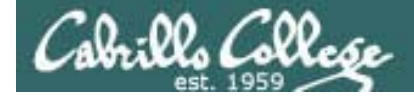

# DNS

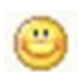

[root@elrond ~]# host station25
station25.middleearth.net has address 172.30.1.125

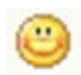

[root@elrond ~]# **host 172.30.1.124** 

125.1.30.172.in-addr.arpa domain name pointer station25.localdomain.

Success!

# Explore the DNS configuration on Hershey

- Login to Hershey
- Find the main DNS configuration file and identify all the zones being handled by this DNS server.
- Looking at the main DNS configuration file what source port will Hershey use to contact other DNS servers?
- Find the forward lookup zone file for localdomain and locate the A records. Is there an A record for each station in room 2501?
- Find the reverse lookup zone file for 172.30.1.0 locate the PTR records
- Find the client DNS configuration file on Hershey. What is the search line and how does this search line help users do lookups?

andes armstrong bobisuthi collins crivello dahlin hsieh huberlantz hutmacher lee lopez mambulu ordaz ortega prager rivas ross saenz

unruh

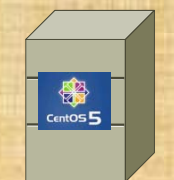

Hershey

# NFS

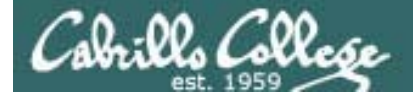

# NFS

**Situation:** You've been hired a by a small company that produces riddles. They have a share used by the riddle engineers to keep all their riddles on. They have just purchased new system and can't remember how to set up this share on it. All they remember is that the master share is kept on their Hershey computer.

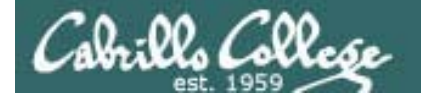

. . . . . . . . . .

# CIS 192 - Lesson 13

# NFS

How do you show the directories being shared from Hershey?

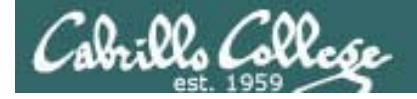

# NFS

How could you view those riddles on the new computer?

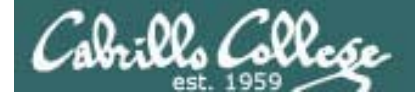

# NFS

How could you make the remote share permanent?

\_\_\_\_\_

# Add a permanent NFS share

• Work by yourself or with a neighbor

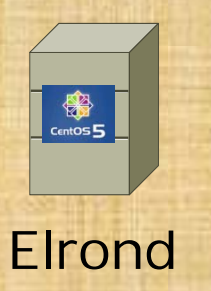

- Create a /riddles directory on Elrond
- Permanently mount the /riddles export on Hershey to your local /riddles directory. You will need to update /etc/fstab to do this.
- Restart Elrond and run both riddle scripts in /riddles
# Printing

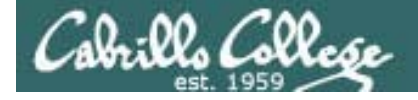

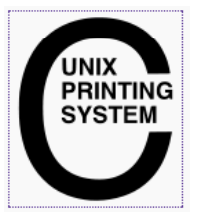

CUPS - Common UNIX Printing System http://www.cups.org/

#### **Packages**

# yum install cups
# rpm -qa | grep cups
libgnomecups-0.2.2-8
cups-libs-1.2.4-11.18.el5\_2.3
cups-1.2.4-11.18.el5\_2.3
hal-cups-utils-0.6.2-5.2.el5

#### Firewall Ports Used 631/UDP 631/TCP

**Configuration** http://localhost:631

#### Services and reloading configuration file changes

| # service cups restart |   |    |   |
|------------------------|---|----|---|
| Stopping cups:         | [ | OK | ] |
| Starting cups:         | [ | OK | ] |

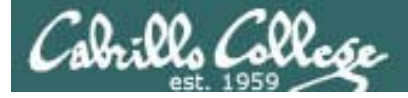

# Printing

**Situation:** You are helping your Uncle Steve who works for a big software company in Washington state. He uses an HP superdome for his home PC. You have just installed CentOS 5.2 on this home system overwriting the previous OS that was installed. Now you need to configure the system so you can do remote printer management.

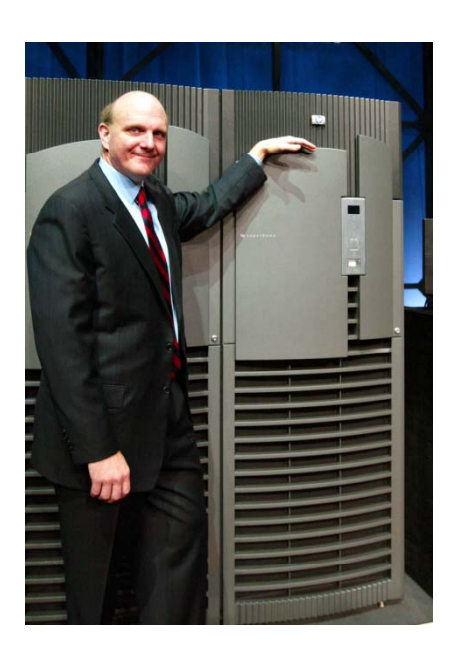

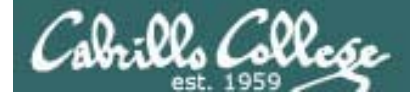

# Printing

How do you determine if your current printer management software is running and then use it?

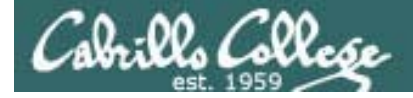

# Printing

How would you enable this software to be used remotely?

# Cabrillo College

# CIS 192 - Lesson 13

# Add a printer to Elrond

- Browse to the web-based CUPS utility
- Add a pretend HP DesignJet 800PS on LPT #1

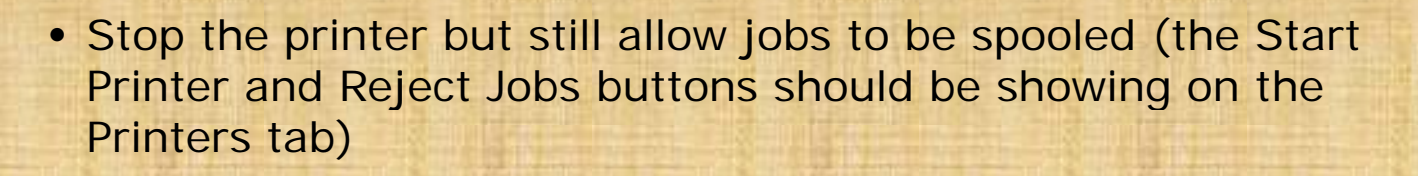

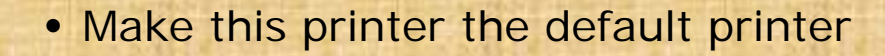

- From the command line:
  - View available printers with lpstat -p -d
  - Print /etc/mtab with lp /etc/mtab
  - View the print queue with lpq
  - Remove the print job with cancel # (where # is job ID)

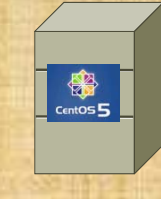

Elrond

# Samba

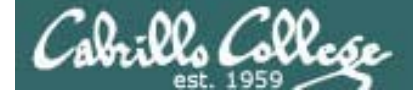

# Samba

To make a share, add the following lines to /etc/samba/smb.conf creates a shared directory on Elrond (and do a few other things)

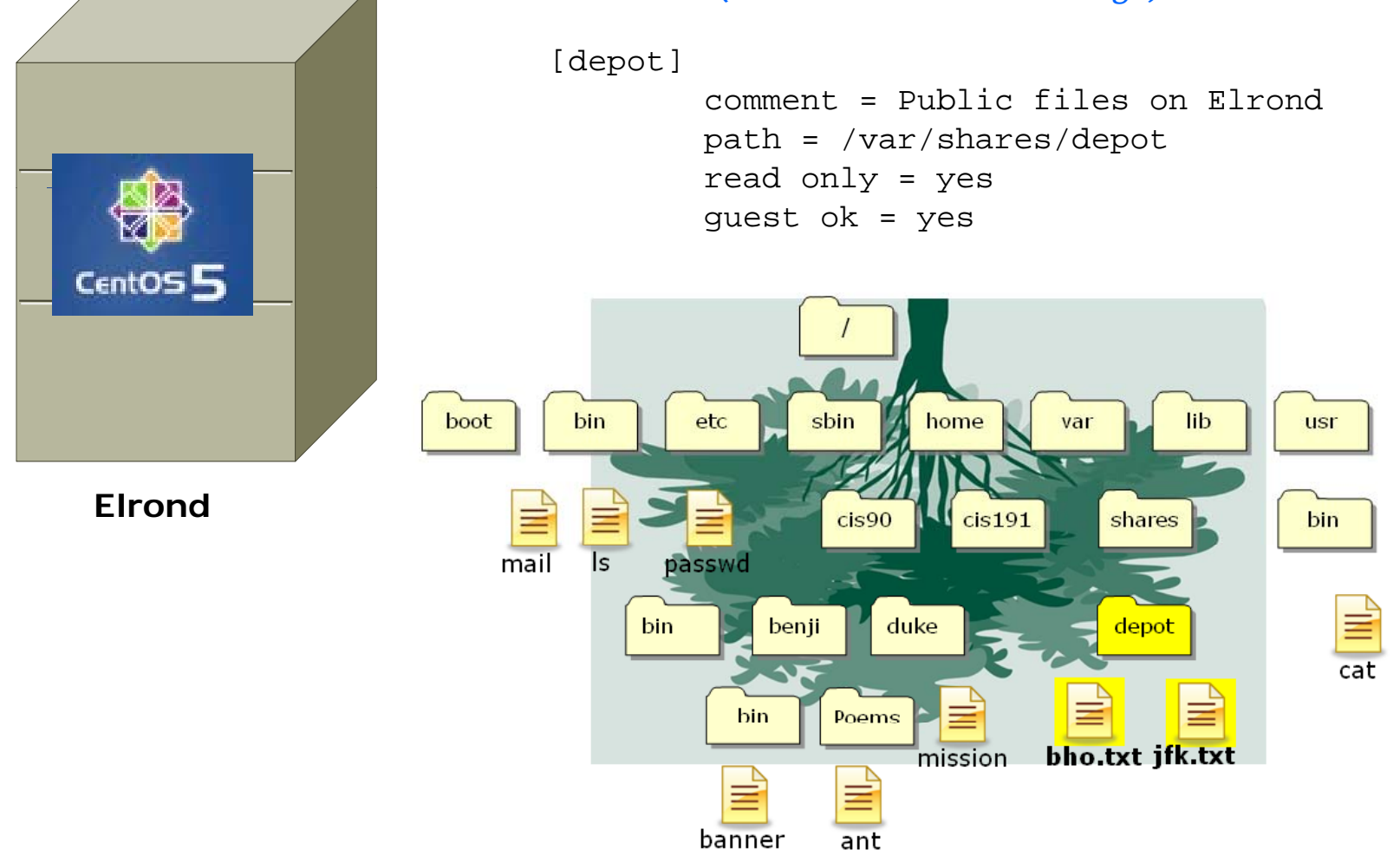

116

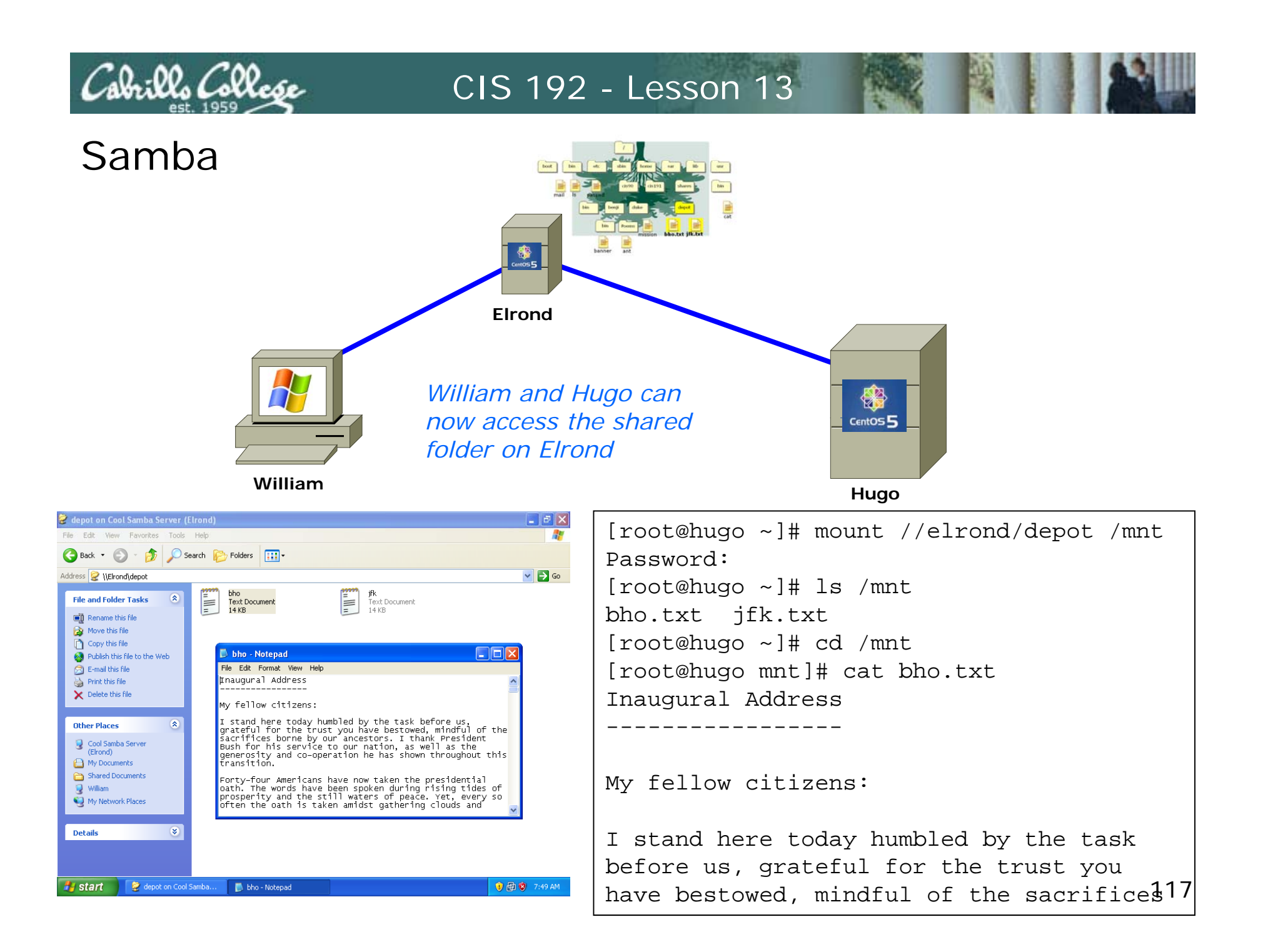

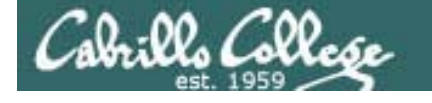

0

## CIS 192 - Lesson 13

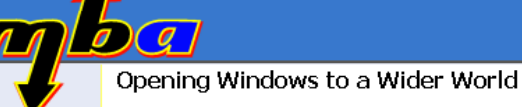

www.samba.org

Packages
# rpm -qa | grep samba
samba-3.0.28-1.el5\_2.1
samba-common-3.0.28-1.el5\_2.1
samba-client-3.0.28-1.el5\_2.1

#### Configuration

# ls /etc/samba/smb.conf
/etc/samba/smb.conf

#### Add user passwords

# smbpasswd -a lou
New SMB password:
Retype new SMB password:
Added user lou.

Firewall Ports Used 137/udp # NetBIOS Name Service 138/udp # NetBIOS Datagram Service 139/tcp # NetBIOS Session Service 445/tcp # Microsoft Directory Service

Browse shares # smbclient -L hostname # smbtree

Mount share # mount //hostname/share /mount

SELinux context for shares # chcon -Rv -t samba\_share\_t share

# Services and reloading configuration file changes

| # Service Ship restart      |   |    |   |
|-----------------------------|---|----|---|
| Shutting down SMB services: | [ | OK | ] |
| Shutting down NMB services: | [ | OK | ] |
| Starting SMB services:      | [ | OK | ] |
| Starting NMB services:      | [ | OK | ] |

118

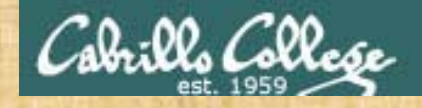

# Samba

**Situation:** Everyone in the class can access the depot share on Hershey (\\hershey\depot) except for one student. Who can't log in and what troubleshooting steps need to be taken to resolve the issue?

| and the state of the state |                                                                                     | I The second second second second second second second second second second second second second second second | C \\berchev\depot                                                                                                    |                                     |                                                   |                       |  |  |
|----------------------------|-------------------------------------------------------------------------------------|----------------------------------------------------------------------------------------------------|----------------------------------------------------------------------------------------------------|-------------------------------------|---------------------------------------------------|-----------------------|--|--|
|                            | Connect to hershey                                                                  | ? ×                                                                                                    | File Edit View Favorites Tools                                                                                                    | File Edit View Eavorites Tools Help |                                                   |                       |  |  |
|                            |                                                                                     |                                                                                                    | 🕒 🕘 👻 🎒 🖉 Search 🌘                                                                                                    | > Folders                           |                                                   |                       |  |  |
|                            |                                                                                     |                                                                                                    | Address 🤶 \\hershey\depot                                                                                                    | '                                   | 💌 🄁 Go                                            | A REAL PROPERTY AND A |  |  |
| /                          | Connecting to hershey User name: Password: Remember my password OK OK               | ancel                                                                                                    | File and Folder Tasks       *         Make a new folder       *         Publish this folder to the Web       *         Other Places       *         Y hershey       *         My Documents       *         Sybil       *         My Network Places       *         Details       * | Name A Size Type                    | Date Modified Attributes<br>t 5/11/2009 1:48 PM A |                       |  |  |
|                            |                                                                                     | hk.txt - Notepad                                                                                               |                                                                                                    |                                     |                                                   |                       |  |  |
| Run                        | ? ×                                                                                 | File Edit Format View                                                                                          | Help                                                                                                    |                                     |                                                   |                       |  |  |
| Open: Mhershey             | ame of a program, folder, document, or<br>source, and Windows will open it for you. | "we can do anyth                                                                                               | ing we want if we s                                                                                                    | tick to it long enou                | ıgh." – Helen Keller ⊡                            |                       |  |  |
|                            | OK Cancel <u>B</u> rowse                                                            | I                                                                                                    |                                                                                                    |                                     |                                                   |                       |  |  |
|                            |                                                                                     |                                                                                                    |                                                                                                    |                                     |                                                   |                       |  |  |

# email

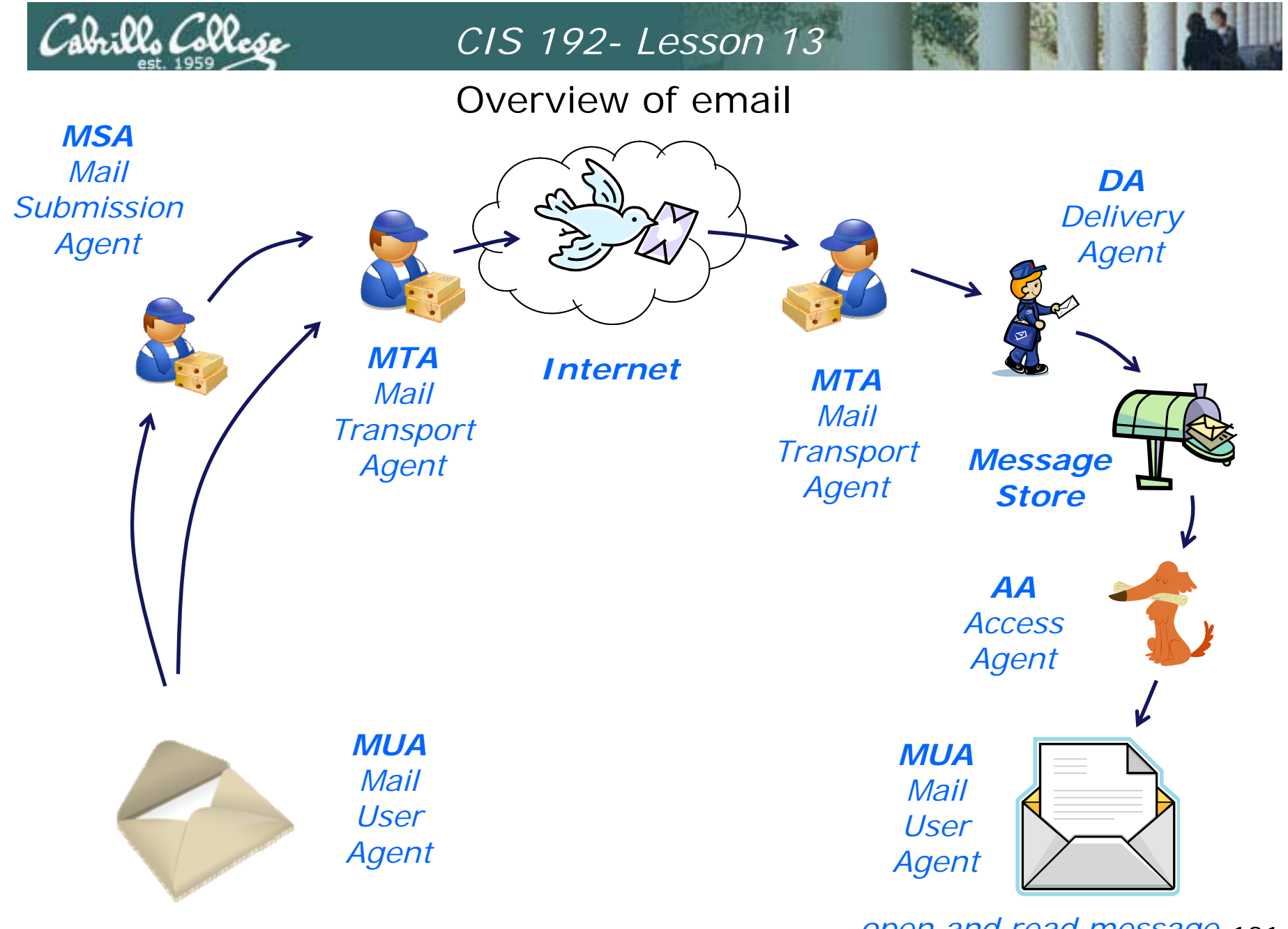

open and read message 121

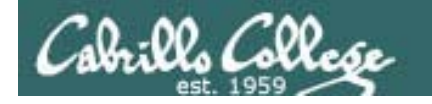

| MSA                         | Cor                                                                           | Triguring the MUA identification                                                                     | x :urity               |
|-----------------------------|-------------------------------------------------------------------------------|----------------------------------------------------------------------------------------------------|------------------------|
| Mail<br>Submission<br>Agent | Account Inform<br>Type the name to<br>For example: "W<br><u>N</u> ame: rich@n | ation<br>by which you would like to refer to this account.<br>lork" or "Personal"<br>hiddelearth.net | Delivery<br>Agent      |
|                             | <b>Required Inform</b><br>Full Nam <u>e</u> :<br>Email <u>A</u> ddress:       | Rich<br>rich@middelearth.net                                                                         |                        |
|                             | Optional Inform                                                               | Add New Signatur                                                                                     | Message<br>Store       |
|                             | <b>MUA</b><br>Mail<br>User<br>Agent                                           |                                                                                                    | Auail<br>User<br>gent  |
| compose and send r          | nessage                                                                       | ope                                                                                                  | n and read message 122 |

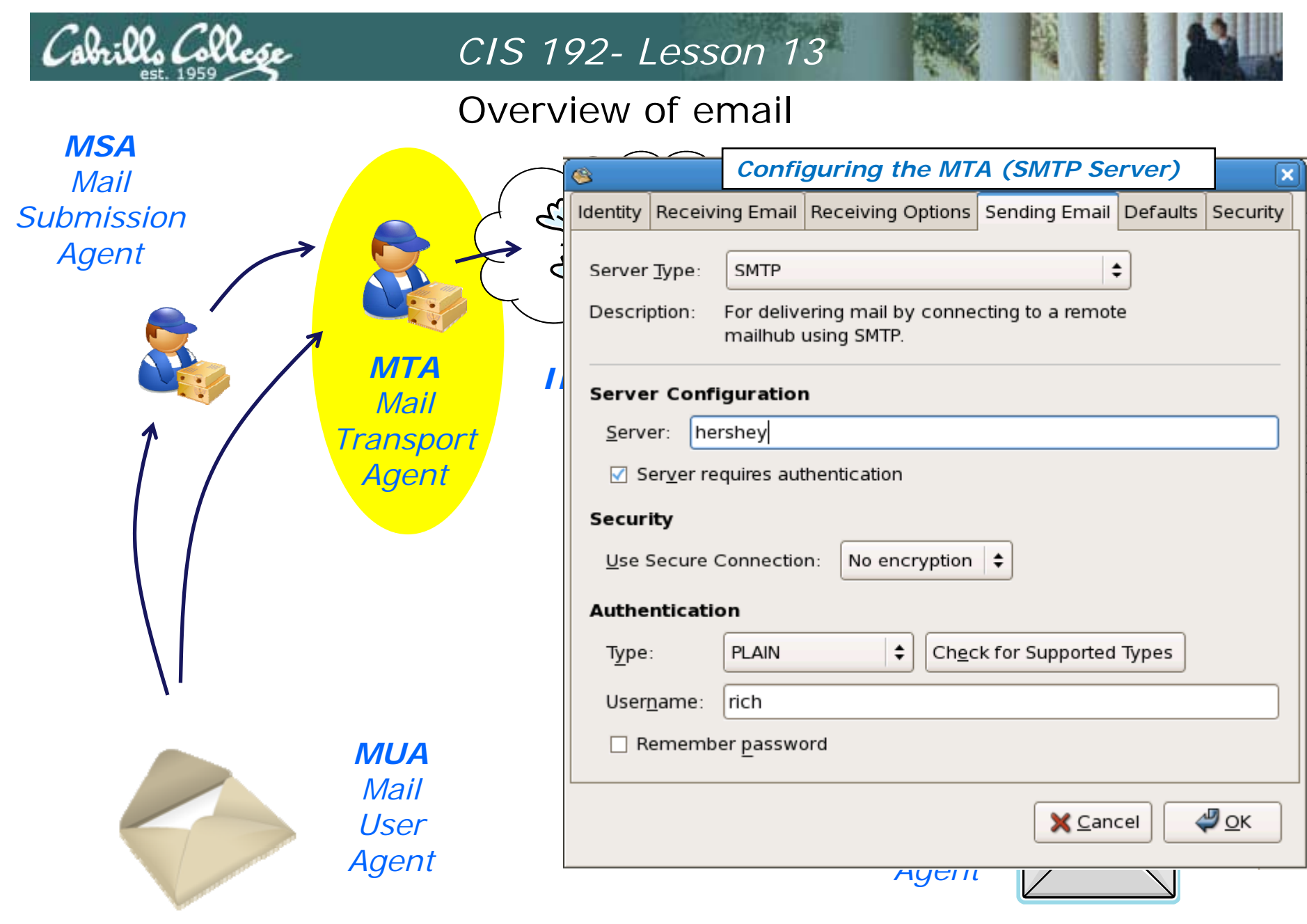

open and read message 123

| Cabril                                             | lo Colles                                                    | CIS 192- Lesson 13                                |                                     |
|----------------------------------------------------|--------------------------------------------------------------|---------------------------------------------------|-------------------------------------|
|                                                    |                                                              | Overview of email                                 |                                     |
| MSA<br>Ma <u>i</u><br>Submis<br>Age. <sup>14</sup> | dentity Receivi<br>Server <u>T</u> ype:<br>Description:      | Infiguring the AA (POP or IMAP Server)            | DA<br>Delivery<br>Agent             |
|                                                    | <b>Configuratio</b><br><u>S</u> erver:<br>User <u>n</u> ame: | n<br>hershey <u>j</u><br>rich                     | A<br>il<br>port Message<br>nt Store |
|                                                    | Security<br>Use Secure (<br>Authentication<br>Password       | Connection: No encryption 🖨                       | AA<br>Access<br>Agent               |
|                                                    | Re <u>m</u> emb                                              | er password          X Cancel       Image: Cancel | MUA<br>Mail<br>User<br>Agent        |

open and read message 124

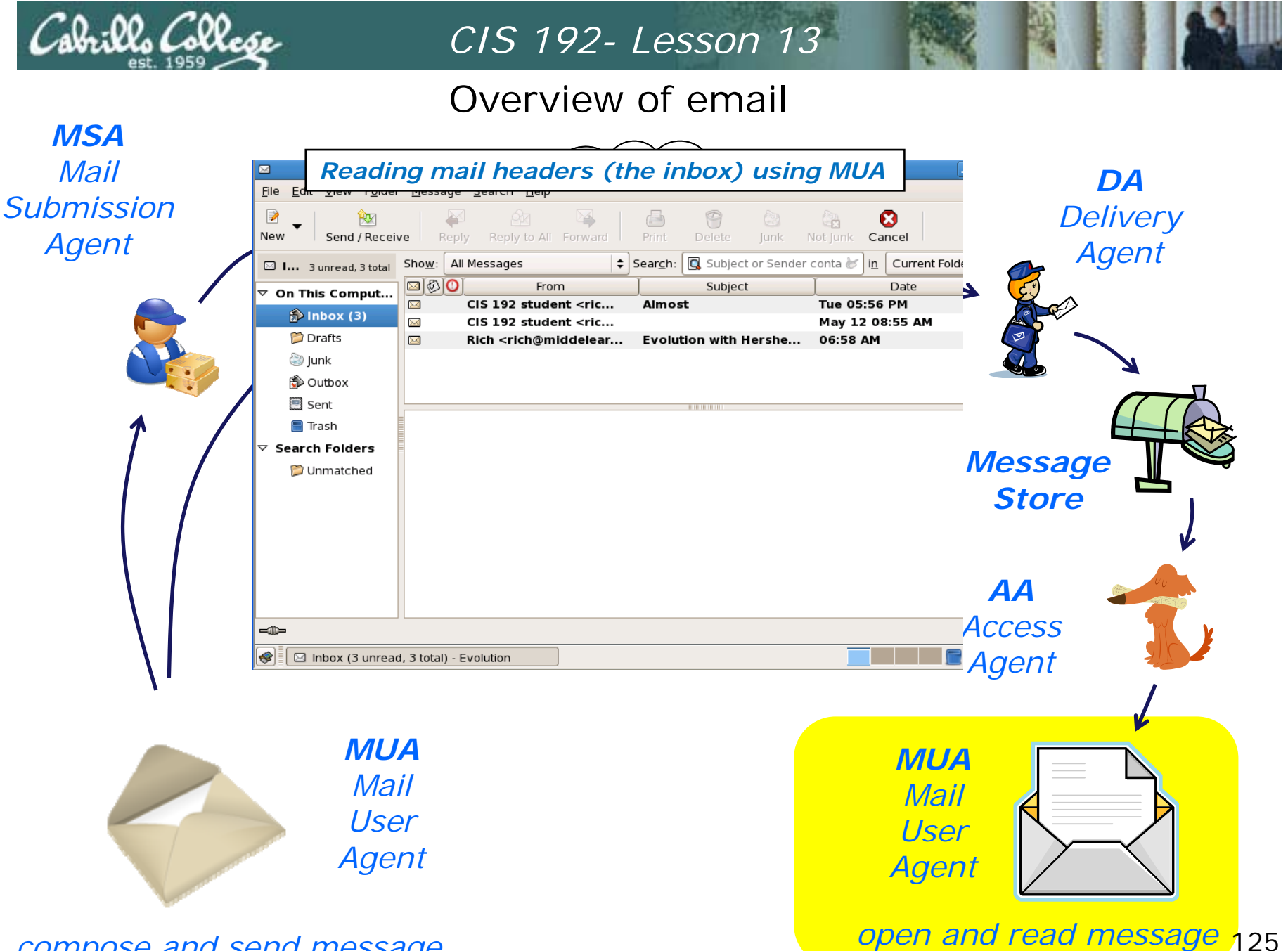

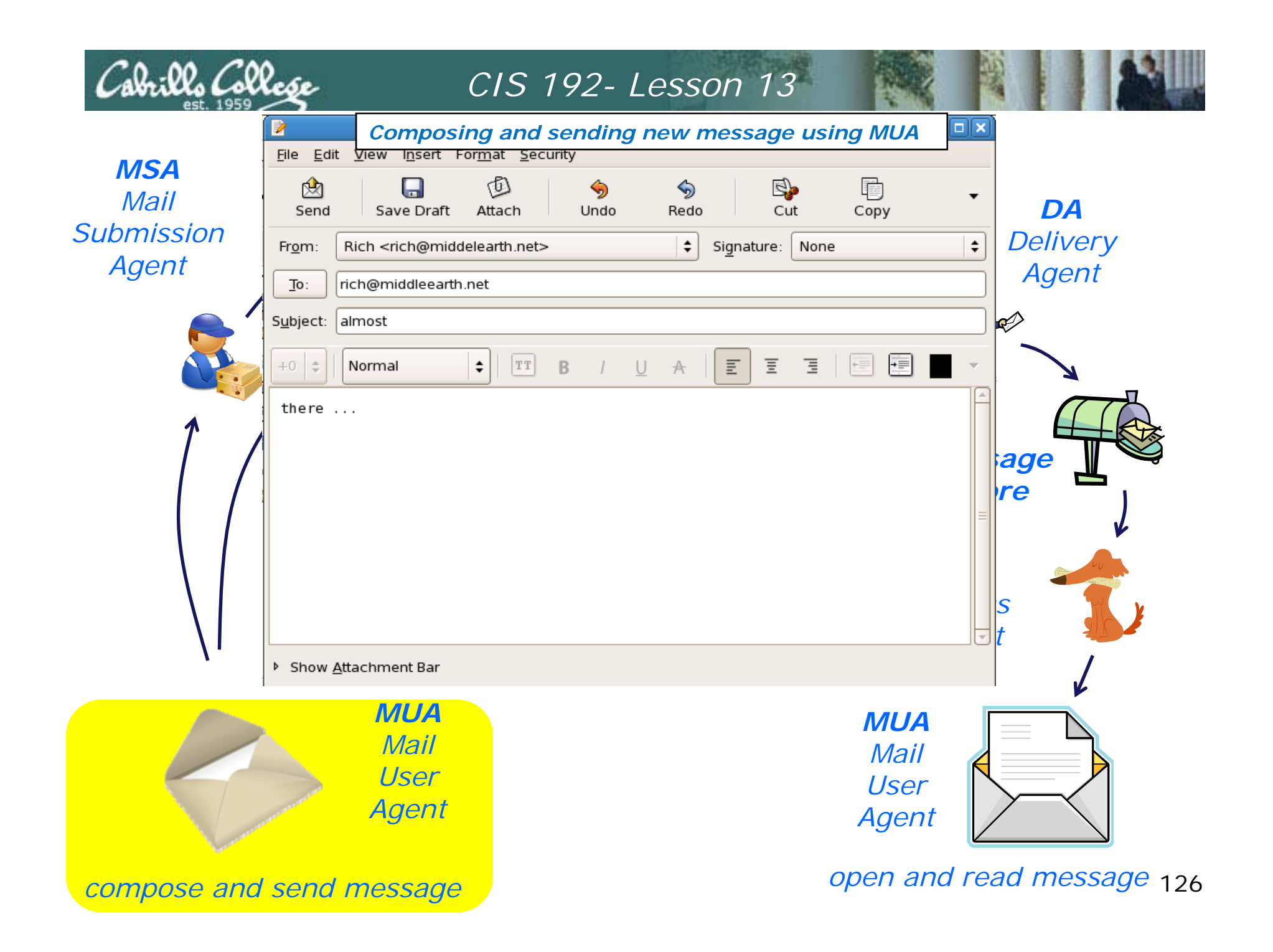

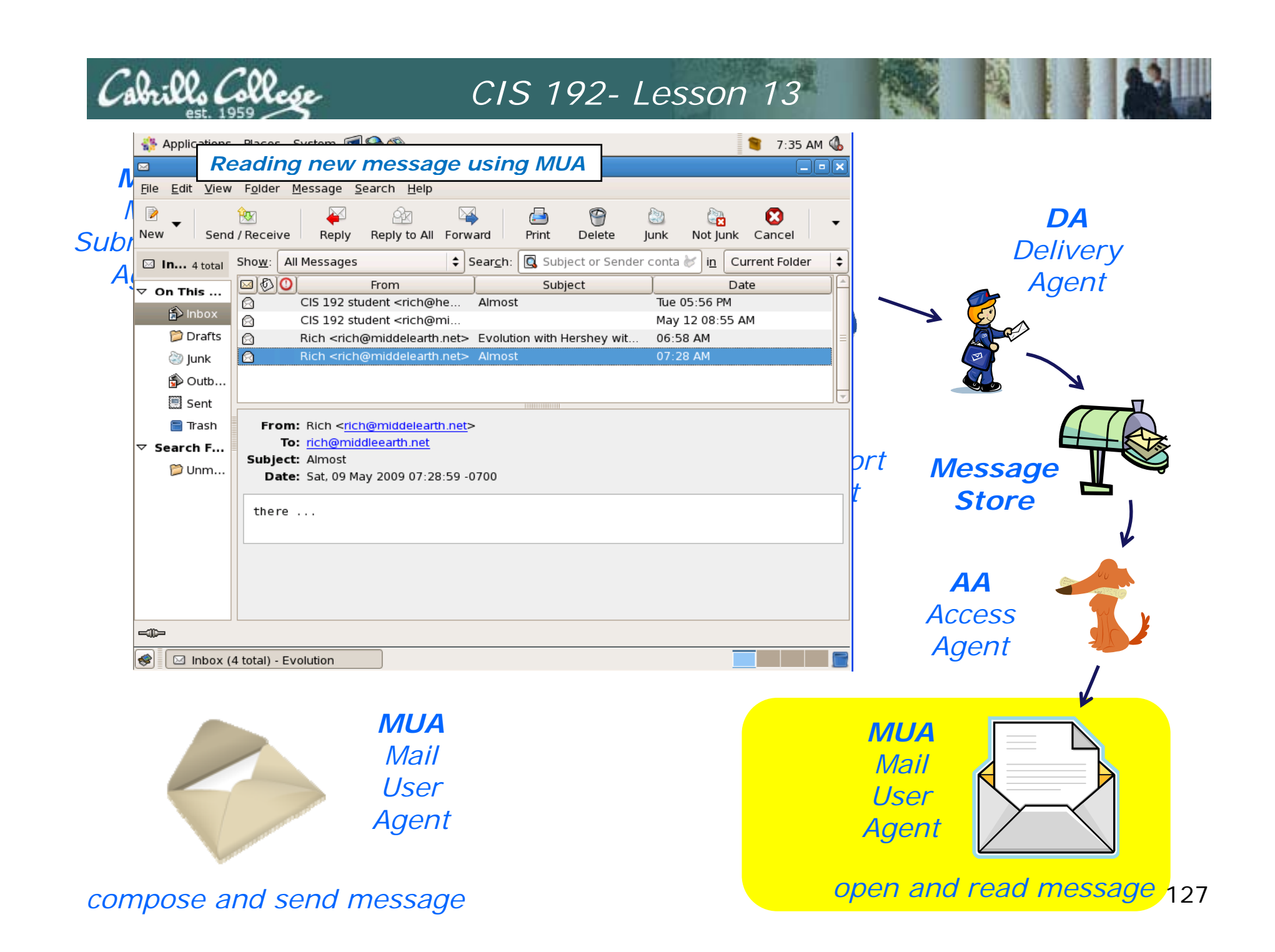

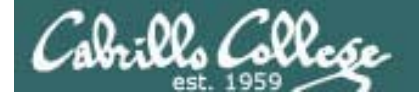

S

## CIS 192- Lesson 13

#### Overview of email

```
[cis192@elrond ~]$ cat .fetchmailrc
poll hershey protocol pop3
                                    Fetching from POP server and
username rich
                                    reading new message using
password *******
                                    another MUA (/bin/mail)
keep
fetchall
[cis192@elrond ~]$ fetchmail
fetchmail: Server CommonName mismatch: localhost.localdomain != hershey
fetchmail: Server certificate verification error: self signed certificate
fetchmail: Server certificate verification error: certificate has expired
1 message for rich at hershey (548 octets).
reading message rich@hershey:1 of 1 (548 octets) not flushed
[cis192@elrond ~]$ mail
Mail version 8.1 6/6/93. Type ? for help.
"/var/spool/mail/cis192": 1 message
    1 rich@middelearth.net Sat May 9 07:29 24/941
>
                                                       "Almost"
& 1
Message 1:
From rich@middelearth.net Sat May 9 07:29:23 2009
Subject: Almost
From: Rich <rich@middelearth.net>
To: rich@middleearth.net
Content-Type: text/plain
Date: Sat, 09 May 2009 07:28:59 -0700
Mime-Version: 1.0
X-Mailer: Evolution 2.12.3 (2.12.3-8.el5_2.3)
Content-Transfer-Encoding: 7bit
there ...
```

open and read message 128

DA

Delivery

Agent

e

compose and send message

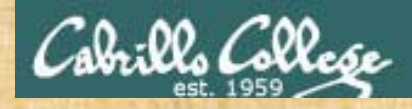

# Mail Exercise

andes armstrong bobisuthi collins crivello dahlin hsieh huberlantz hutmacher lee lopez mambulu ordaz ortega prager rivas ross saenz unruh

 Configure the Evolution MUA on Elrond to read mail using the MTA (SMTP service) and AA (POP server) on Hershey

> POP server: hershey SMTP server: hershey email ID: lastname@middleearth.net Username: lastname

- Configure messages to not be deleted on the server
- Send yourself some emails

 Configure .fetchmailrc to pull your messages from hershey's pop service and read them with /bin/mail MUA

 Read one message saved on the pop server using telnet poll hershey protocol pop3 username firstname password yourpassword keep fetchall

telnet hershey 110 user firstname pass yourpassword list retr 1 quit

# Wrap

# References

#### **Jim Griffin**

http://www.cabrillo.edu/~jgriffin/CIS192/files/lesson10.html

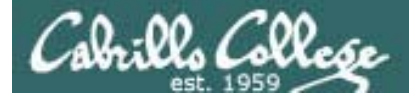

# Next Class

Assignment: Check Calendar Page <a href="http://simms-teach.com/cis192calendar.php">http://simms-teach.com/cis192calendar.php</a>

Test 3 - Open book, notes, and computer:

- Lesson 9 DNS
- Lesson 10 NFS & Printing
- Lesson 11 Samba
- Lesson 12 Mail
- Lesson 13 NIS

# Backup

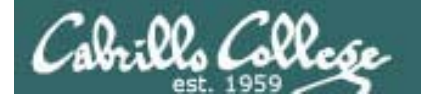

#### Classroom Static IP addresses for VM's

| Station    | IP           | Static 1     | Station    | IP           | Static 1     |
|------------|--------------|--------------|------------|--------------|--------------|
| Instructor | 172.30.1.100 | 172.30.1.125 |            |              |              |
| Station-01 | 172.30.1.101 | 172.30.1.126 | Station-13 | 172.30.1.113 | 172.30.1.138 |
| Station-02 | 172.30.1.102 | 172.30.1.127 | Station-14 | 172.30.1.114 | 172.30.1.139 |
| Station-03 | 172.30.1.103 | 172.30.1.128 | Station-15 | 172.30.1.115 | 172.30.1.140 |
| Station-04 | 172.30.1.104 | 172.30.1.129 | Station-16 | 172.30.1.116 | 172.30.1.141 |
| Station-05 | 172.30.1.105 | 172.30.1.130 | Station-17 | 172.30.1.117 | 172.30.1.142 |
| Station-06 | 172.30.1.106 | 172.30.1.131 | Station-18 | 172.30.1.118 | 172.30.1.143 |
| Station-07 | 172.30.1.107 | 172.30.1.132 | Station-19 | 172.30.1.119 | 172.30.1.144 |
| Station-08 | 172.30.1.108 | 172.30.1.133 | Station-20 | 172.30.1.120 | 172.30.1.145 |
| Station-09 | 172.30.1.109 | 172.30.1.134 | Station-21 | 172.30.1.121 | 172.30.1.146 |
| Station-10 | 172.30.1.110 | 172.30.1.135 | Station-22 | 172.30.1.122 | 172.30.1.147 |
| Station-11 | 172.30.1.111 | 172.30.1.136 | Station-23 | 172.30.1.123 | 172.30.1.148 |
| Station-12 | 172.30.1.112 | 172.30.1.137 | Station-24 | 172.30.1.124 | 172.30.1.149 |

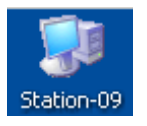

Note the static IP address for your station to use in the next class exercise

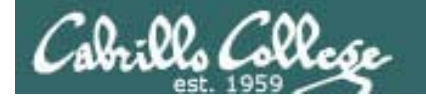

### Classroom DHCP IP allocation pools table by station number

| Station | IP           | Start        | End          | Station  | IP           | Start        | End          |
|---------|--------------|--------------|--------------|----------|--------------|--------------|--------------|
| 01      | 172.30.1.101 | 172.30.1.50  | 172.30.1.54  | 13       | 172.30.1.101 | 172.30.1.210 | 172.30.1.214 |
| 02      | 172.30.1.102 | 172.30.1.55  | 172.30.1.59  | 14       | 172.30.1.102 | 172.30.1.215 | 172.30.1.219 |
| 03      | 172.30.1.103 | 172.30.1.60  | 172.30.1.64  | 15       | 172.30.1.103 | 172.30.1.220 | 172.30.1.224 |
| 04      | 172.30.1.104 | 172.30.1.65  | 172.30.1.69  | 16       | 172.30.1.104 | 172.30.1.225 | 172.30.1.229 |
| 05      | 172.30.1.105 | 172.30.1.70  | 172.30.1.74  | 17       | 172.30.1.105 | 172.30.1.230 | 172.30.1.234 |
| 06      | 172.30.1.106 | 172.30.1.75  | 172.30.1.79  | 18       | 172.30.1.106 | 172.30.1.235 | 172.30.1.239 |
| 07      | 172.30.1.107 | 172.30.1.80  | 172.30.1.84  | 19       | 172.30.1.107 | 172.30.1.240 | 172.30.1.244 |
| 08      | 172.30.1.108 | 172.30.1.85  | 172.30.1.89  | 20       | 172.30.1.108 | 172.30.1.245 | 172.30.1.249 |
| 09      | 172.30.1.109 | 172.30.1.90  | 172.30.1.94  | 21       | 172.30.1.109 | 172.30.1.250 | 172.30.1.254 |
| 10      | 172.30.1.110 | 172.30.1.95  | 172.30.1.99  | 22       | 172.30.1.110 | 172.30.1.30  | 172.30.1.34  |
| 11      | 172.30.1.111 | 172.30.1.200 | 172.30.1.204 | 23       | 172.30.1.111 | 172.30.1.35  | 172.30.1.39  |
| 12      | 172.30.1.112 | 172.30.1.205 | 172.30.1.209 | 24       | 172.30.1.112 | 172.30.1.20  | 172.30.1.44  |
|         |              |              |              | Instruct | 172.30.1.100 | 172.30.1.45  | 172.30.1.49  |

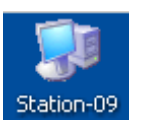

Use these pools of addresses based on your station number to avoid conflicts on the classroom network

# Example Hershey

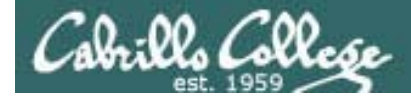

Server-side NIS

#### Example: hershey

[root@hershey yp]# cat /etc/sysconfig/network
NETWORKING=yes
HOSTNAME=hershey.MiddleEarth.net
NISDOMAIN=cismud.net
GATEWAY=172.30.1.1

[root@hershey root]# domainname
cismud.net
[root@hershey root]#

The NIS domain name on supported by Hershey is cismud.net

(Microsoft, Unix and Database classes)

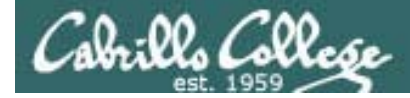

### Server-side NIS

#### Example: hershey

# This file gets converted into database format

[root@hershey yp]# cat /var/yp/passwd cis191:x:191:191:CIS191 Account:/home/cis191/cis191:/bin/bash cis192:x:192:192:CIS192 Account:/home/cis192/cis192:/bin/bash rsimms:x:749:100:Rich Simms:/home/rsimms:/bin/bash daniel:x:1114:1114:CIS 192 student:/home/daniel:/bin/bash denise:x:1115:1115:CIS 192 student:/home/denise:/bin/bash doug:x:1116:1116:CIS 192 student:/home/doug:/bin/bash fred:x:1117:1117:CIS 192 student:/home/fred:/bin/bash john:x:1118:1118:CIS 192 student:/home/john:/bin/bash jonathan:x:1119:1119:CIS 192 student:/home/jonathan:/bin/bash kayla:x:1120:1120:CIS 192 student:/home/kayla:/bin/bash kyle:x:1121:1121:CIS 192 student:/home/kyle:/bin/bash lou:x:1122:1122:CIS 192 student:/home/lou:/bin/bash marc:x:1123:1123:CIS 192 student:/home/marc:/bin/bash tyler:x:1124:1124:CIS 192 student:/home/tyler:/bin/bash wes:x:1125:1125:CIS 192 student:/home/wes:/bin/bash greg:x:1126:1126:CIS 192 student:/home/greg:/bin/bash rich:x:1127:1127:CIS 192 student:/home/rich:/bin/bash [root@hershey yp]#

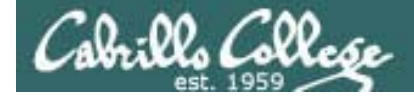

Server-side NIS

#### Example: hershey

| [root@hershey | yp]# | cat | /var/yp/hos | ts         |
|---------------|------|-----|-------------|------------|
| 172.30.1.100  |      |     | instructor  | station-00 |
| 172.30.1.10   |      |     | snickers    |            |
| 172.30.4.101  |      |     | cis-lab-01  |            |
| 172.30.4.102  |      |     | cis-lab-02  |            |
| 172.30.4.103  |      |     | cis-lab-03  |            |
| 172.30.4.104  |      |     | cis-lab-04  |            |
| 172.30.4.105  |      |     | cis-lab-05  | TI         |
| 172.30.4.106  |      |     | cis-lab-06  | in         |
| 172.30.4.107  |      |     | cis-lab-07  |            |
| 172.30.4.108  |      |     | cis-lab-08  |            |
| 172.30.4.109  |      |     | cis-lab-09  |            |
| 172.30.4.110  |      |     | cis-lab-10  |            |
| 172.30.4.111  |      |     | cis-lab-11  |            |
| 172.30.4.112  |      |     | cis-lab-12  |            |
| 172.30.4.101  |      |     | station-01  |            |
| 172.30.4.102  |      |     | station-02  |            |
| [root@hershey | yp]# |     |             |            |

*This file gets converted into database format* 

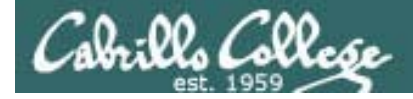

## Server-side NIS

#### Example: hershey

[root@hershey yp]# touch passwd
[root@hershey yp]# touch hosts

[root@hershey yp]# make -C /var/yp make: Entering directory `/var/yp' gmake[1]: Entering directory `/var/yp/cismud.net' Updating passwd.byname... Updating hosts.byname... Updating hosts.byname... Updating hosts.byaddr... gmake[1]: Leaving directory `/var/yp/cismud.net' make: Leaving directory `/var/yp' [root@hershey yp]#

The make will convert any modified files into database format

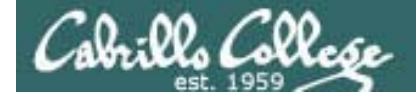

### Server-side NIS

**Example:** hershey

These are the host and passwd database map files produced form the ASCII text host and passwd files

| [root@hershey | yp]# <b> S -  /</b> | /var/yp/cis | mud.  | net/ | <b>{h</b> | ost*, | pass*}                           |
|---------------|---------------------|-------------|-------|------|-----------|-------|----------------------------------|
| -rw           | 1 root              | root        | 12917 | May  | 9         | 16:52 | /var/yp/cismud.net/hosts.byaddr  |
| -rw           | 1 root              | root        | 13001 | May  | 9         | 16:52 | /var/yp/cismud.net/hosts.byname  |
| -rw           | 1 root              | root        | 13781 | May  | 9         | 18:13 | /var/yp/cismud.net/passwd.byname |
| -rw           | 1 root              | root        | 13769 | May  | 9         | 18:13 | /var/yp/cismud.net/passwd.byuid  |

[root@hershey yp]#

[root@hershey yp]# file /var/yp/cismud.net/{host\*,pass\*}

/var/yp/cismud.net/hosts.byaddr: GNU dbm 1.x or ndbm database, little endian /var/yp/cismud.net/hosts.byname: GNU dbm 1.x or ndbm database, little endian /var/yp/cismud.net/passwd.byname: GNU dbm 1.x or ndbm database, little endian /var/yp/cismud.net/passwd.byuid: GNU dbm 1.x or ndbm database, little endian [root@hershey yp]#

> .byaddr = database indexed by address .byname = database indexed by name .byuid = database indexed by UID

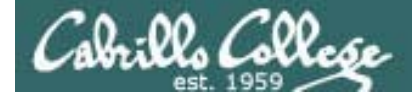

## Server-side NIS

#### Example: hershey

[root@hershey yp]# cat /etc/ypserv.conf

dns: no files: 30 xfr\_check\_port: yes

option ignored according to comment the number of files to cache if yes NIS server must run on port < 1024

| # Host                   | : | Domain | : | Мар           | : | Security |
|--------------------------|---|--------|---|---------------|---|----------|
| 172.30.4.0/255.255.255.0 | : | *      | : | passwd.byname | : | none     |
| 172.30.4.0/255.255.255.0 | : | *      | : | passwd.byuid  | : | none     |
| 172.30.4.                | : | *      | : | hosts.byname  | : | none     |
| 172.30.1.0/255.255.255.0 | : | *      | : | passwd.byname | : | none     |
| 172.30.1.0/255.255.255.0 | : | *      | : | passwd.byuid  | : | none     |
| 172.30.1.                | : | *      | : | hosts.byname  | : | none     |

Make the passwd file (with shadow passwords merged in) and hosts map available to classroom and lab stations.

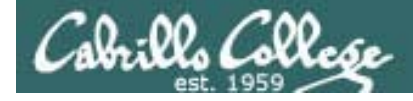

### Server-side NIS

#### Example: hershey

#### Start or restart the NIS service

| [root@hershey root]# service ypserv restart |   |    |   |
|---------------------------------------------|---|----|---|
| Stopping YP server services:                | [ | OK | ] |
| Starting YP server services:                | [ | OK | ] |
| [root@hershey root]#                        |   |    |   |

#### Start or restart the NIS password service

| <pre>[root@hershey root]# service yppasswdd restart</pre> |   |    |   |
|-----------------------------------------------------------|---|----|---|
| Stopping YP passwd service:                               | [ | OK | ] |
| Starting YP passwd service:                               | [ | OK | ] |
| [root@hershey root]#                                      |   |    |   |

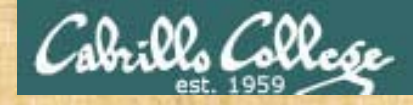

### Join the bittersweet domain

Login as root on local VM

Add to /etc/yp.conf: echo 172.30.1.200 ghiradelli >> /etc/hosts showmount -e ghiradelli mount ghiradelli:/home /home

domainname bittersweet

Add to /etc/yp.conf: domain bittersweet server ghiradelli

#### Update /etc/nsswitch.conf lines:

passwd: files nis hosts: files nis group: files nis

#### service ypbind start

Login using your lastname as the account (either change to tty2 [Ctrl-Alt-F2] or use su – lastname)

Try after logging in: Is mount cat /etc/password | grep \$LOGNAME exit umount /home serv

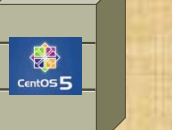

Ghiradelli

#### Celebrian

andes armstrong bobisuthi collins crivello dahlin hsieh huberlantz hutmacher lee lopez mambulu ordaz ortega prager rivas ross saenz unruh

44